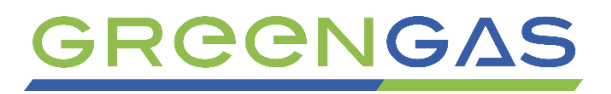

# ІНСТРУКЦІЯ З НАЛАШТУВАННЯ ТА ПРОГРАМУВАННЯ ГАЗОВИХ КОНТРОЛЕРІВ GREENGAS NEO ДЛЯ АВТОМОБІЛІВ З РОЗПОДІЛЕНИМ ТИПОМ ВПОРСКУВАННЯ

# Зміст

| 1. Перший запуск програми                         | 4  |
|---------------------------------------------------|----|
| 1.1. Встановлення з'єднання з ЕБК                 | 4  |
| 1.2. Стандартний режим                            | 5  |
| 2. Головний опис вікна програми                   | 7  |
| 2.1. Бензинова панель.                            | 8  |
| 2.1.1. Налаштування автомобіля                    | 8  |
| 2.1.2. Сигнал RPM                                 | 9  |
| 2.2. Газова панель                                | 10 |
| 2.2.1. Параметри тиску адаптації                  | 11 |
| 2.2.2. Датчики.                                   | 11 |
| 2.2.3. Перемикач                                  | 12 |
| 2.3.Панель перемикання                            | 13 |
| 2.3.1. Газ                                        | 13 |
| 2.3.2. Бензин                                     | 14 |
| 2.4. Калібрування                                 | 15 |
| 2.4.1. Автокалібрування                           | 16 |
| 2.4.2. Бензинова карта                            | 17 |
| 2.4.3. Газова карта                               | 18 |
| 2.4.4. Множник                                    | 19 |
| 2.4.5. Панель правильності підбору сопел форсунок | 20 |
| 2.5. Карта RPM                                    | 21 |
| 2.6. Додаткові налаштування                       | 27 |
| 2.6.1. Форсунки                                   | 27 |
| 2.6.1.1. Газові форсунки                          | 27 |
| 2.6.1.2. Бензинові форсунки                       | 28 |
| 2.6.2. Корекції                                   | 29 |
| 2.6.2.1. Корекції                                 | 29 |
| 2.6.2.2. Збагачення                               | 29 |
| 2.6.3. Зміна фази упорскування газу               | 31 |
| 2.6.4. Інші                                       | 32 |
| 2.6.4.1. Cut-Off                                  | 32 |
| 2.6.4.2. Теплий старт                             | 32 |
| 2.6.4.3. Аварійна ситуація                        | 33 |
| 2.6.4.4. Старт і Стоп                             | 33 |
| 2.6.4.5. Додаткові упорскування бензину           | 34 |
| 2.6.4.6. Функції перемикача                       | 35 |
| 2.6.4.7. Тестування виконавчих елементів          | 36 |
| 2.6.4.8.Холодний VAG                              | 37 |
| 2.7. Осцилограф                                   | 37 |
| 2.8. Сканер.                                      | 41 |
| 2.9. Навантажувальний тест                        | 42 |
| 2.10. Головна панель інструментів                 | 43 |
| 2.10.1. Файл                                      | 43 |
| 2.10.2. Виправлення                               | 43 |
| 2.10.3. Порт                                      | 43 |
| 2.10.4. Мова                                      | 44 |
| 2.10.5. Вікно                                     | 44 |
| 2.10.6. Допомога                                  | 44 |
|                                                   |    |
| 2.11. Панель інструментів                         | 44 |

| 2.11.1. Емулятори                                                     | 44 |
|-----------------------------------------------------------------------|----|
| 2.11.2. Коригування                                                   | 45 |
| 2.11.3. Помилки                                                       | 46 |
| 2.11.4. Сервісні дані                                                 | 46 |
| 2.11.4.1. Час роботи                                                  | 47 |
| 2 11 4 2. Параметри молифікацій                                       | 47 |
| 2 11 4 3. Інформація про контролер                                    | 47 |
| 2 11 4 4 Інспекція (TO)                                               | 48 |
| 2 11.4.5. Аварійний запуск на газі                                    | 48 |
| 2 11 4 6. Захист паролем                                              | 48 |
| 2 11 4 7 Блокування контролера                                        | 48 |
| 211 5 Настановні дані                                                 | 49 |
| 2116 Калькулятор форсунок                                             | 50 |
|                                                                       | 50 |
| 2118 Ставка                                                           | 50 |
| 2119 Повідомити про проблему                                          | 50 |
| 2 11 10 Вполобання                                                    | 51 |
| 3 Викопистания перемикаца палива                                      | 52 |
|                                                                       | 55 |
| 4.1 Процедура оновлення прошивки для контролерів                      | 55 |
| 4.1.Процедура поновлення прошивки для контролерів                     | 55 |
| 4.2. Процедура оповления прошивки для контролерь СС КСС 4 Суї. 24 ріп | 50 |
| ч.э. леарийна процедура опоелення прошиеки                            |    |

#### 1. Перший запуск програми.

| MED     | Green          | Gas NEO-M  | 1             | X      |
|---------|----------------|------------|---------------|--------|
| Запусти | ти програм     | у з автома | атичним з'єдн | анням? |
|         | Так            |            | Немає         |        |
| 🗹 Більш | е не показуват | ги         |               |        |

# 1.1. Встановлення з'єднання з ЕБК.

Після першого використання програми з'явиться вікно із запитанням про вибір режиму роботи. Вибираємо "Стандартний" чи "Основний" режим у вікні інтерфейсу. Обидва режими описані в наступних розділах посібника.

"Включити автоз'єднання" - при увімкненому режимі буде автоматичний пошук усіх доступних портів та спроба автоматично встановити з'єднання з контролером. При виборі "Так", програма намагатиметься автоматично з'єднатися з контролером. Коли вибираємо "Ні" потрібно буде вибрати порт вручну зі списку доступних СОМ портів для встановлення з'єднання з контролером.

Вибираючи режим **"Більше не показувати"**, програмне забезпечення запам'ятає наш вибір і застосовуватиме його при кожному старті. Ці параметри можна змінити у будь- який час у вікні "Параметри".

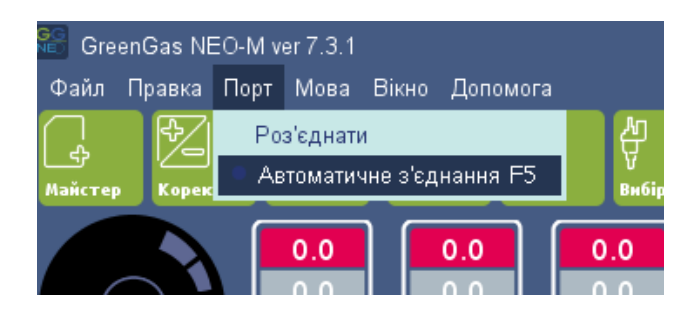

Підключення до контролера також можна примусово використовувати за допомогою опцій, доступних у меню "Порт":

Функція **"Автосполучення"** шукає контролер з найменшого СОМ номера знайденого в системі. Тому рекомендується призначити найменший можливий індекс СОМ порт підключеного інтерфейсу діагностики для встановлення зв'язку швидшим способом. Ви завжди можете скасувати процедуру Автоз'єднання, вибравши **"Роз'єднати"** і вибрати СОМ-порт вручну.

"Wi-Fi"- після вибору цієї опції програма буде намагатися підключитися до інтерфейсу Wi-Fi. Майте на увазі, що інтерфейс і контролер повинні мати живлення під час спроби підключення. Ви також повинні перевірити свою операційну систему чи у вас є з'єднання Wi-Fi. У разі проблем перевірте правильність підключення відповідно до посібника з інтерфейсу.

# 1.2. Стандартний режим

Вибираючи стандартний режим, ви запускаєте традиційний програмний інтерфейс, що містить усі можливості, що надаються програмним забезпеченням для конкретного контролера.

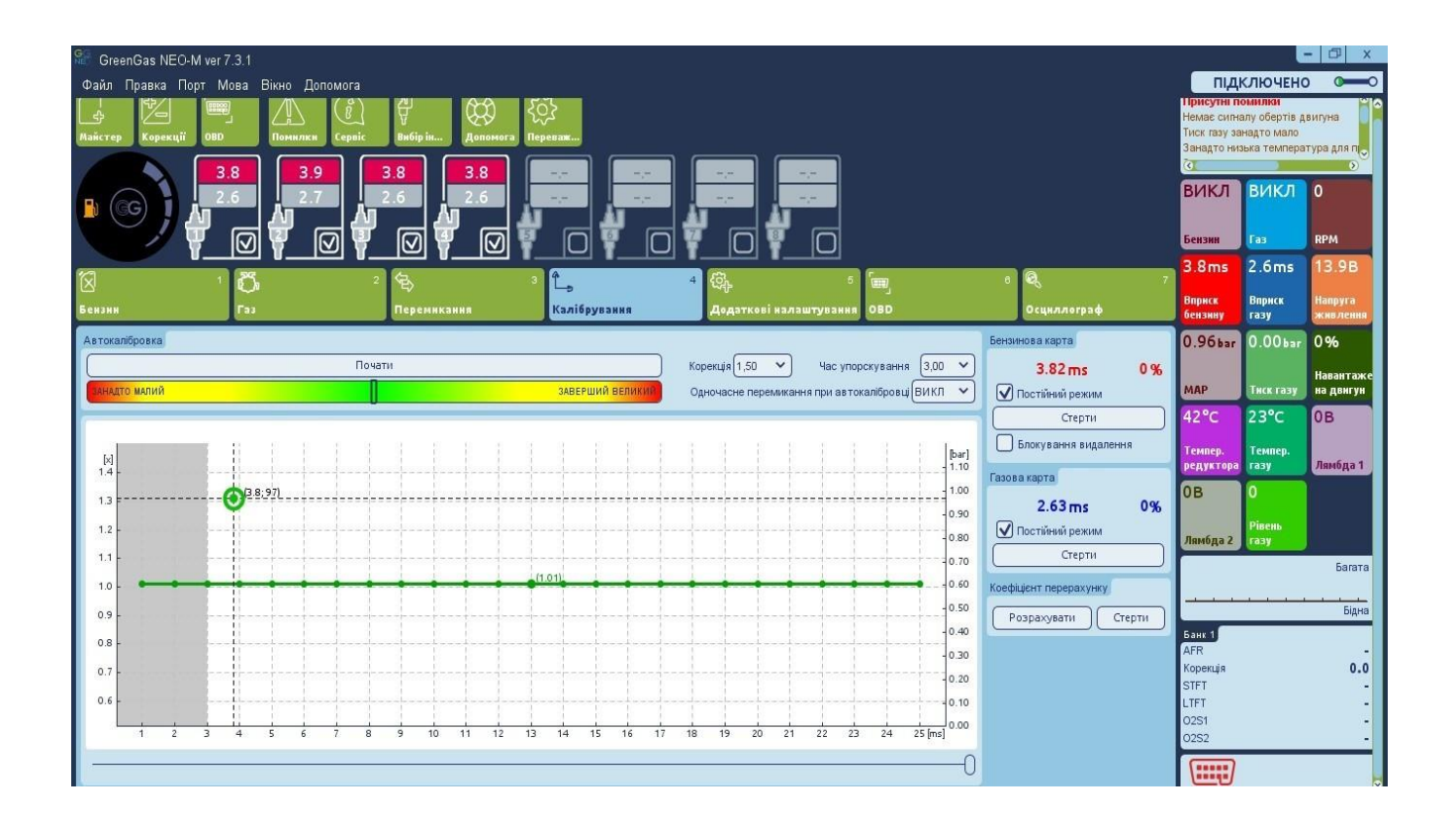

Підказка: Програмне забезпечення починається зі стандартного набору опцій, доступних за замовчуванням. Деякі більш просунуті можливості приховані. Щоб показати всі функції доступними, перейдіть у вкладку: "Переважні налаштування" та активуйте "експертний режим"

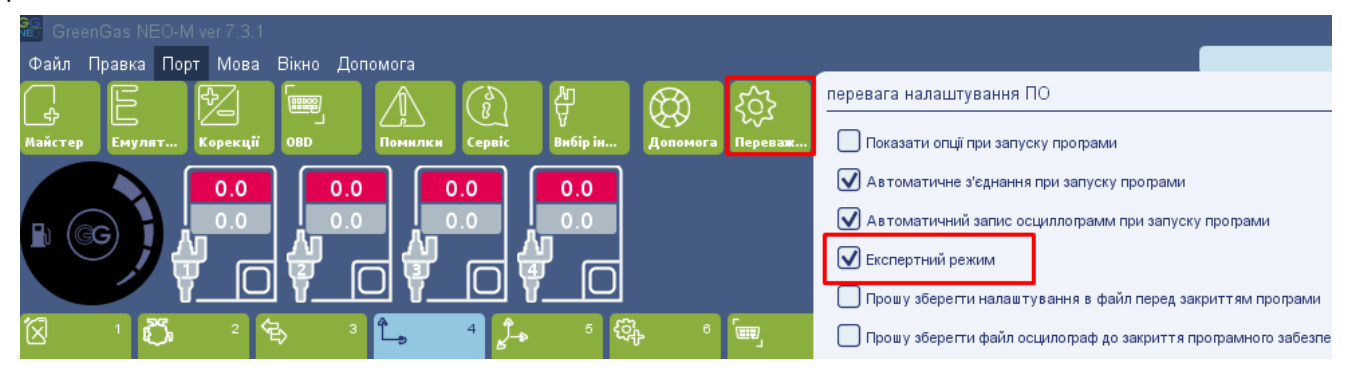

| EG Configuratio | on                                                                                                    |
|-----------------|----------------------------------------------------------------------------------------------------|
| Z               | Запустити помічника налаштувань?<br>Це скорочує час, потрібний для налаштування системи<br>Більше не показувати |
|                 | Yes No                                                                                                    |

За замовчуванням під час запуску програми вам буде запропоновано використовувати "Асистент налаштувань". Це полегшує швидке налаштування основних параметрів контролера без необхідності знання розташування окремих функцій у закладках програми.

| SreenGas NEO-M ver 7.3.1                 |                                            |                     |                                             |   |                                              | L                                            | - 🗗 X                  |
|------------------------------------------|--------------------------------------------|---------------------|---------------------------------------------|---|----------------------------------------------|----------------------------------------------|------------------------|
| Файл Правка Порт Мова Вікно Допомо       | ra<br>8) 쓴 & &                             | 55                  |                                             |   | ПІДК                                         | СЛЮЧЕНС                                      |                        |
| Са Са Са Са Са Са Са Са Са Са Са Са Са С | нвіс Вибірін Допомога Пер                  | کی<br>pesa <b>x</b> |                                             |   | Немає сигна<br>Тиск газу зан<br>RPM поза діа | илу обертів ді<br>надто мало<br>пазону, щоб: | зигуна<br>зібрати кар  |
| 3.8 3.9                                  |                                            |                     |                                             |   | a de la dela dela dela dela dela dela de     |                                              |                        |
|                                          |                                            |                     | ۵ ام ما ام                                  |   | викл                                         | викл                                         | 0                      |
|                                          |                                            | £ L                 |                                             |   | Бензин                                       | Газ                                          | RPM                    |
| 10                                       |                                            | کی                  |                                             | 7 | 3.8ms                                        | 58.2 ms                                      | 13.9B                  |
| Бензин                                   | З'єднання                                  |                     |                                             |   | Вприск<br>бензниу                            | Вприск<br>газу                               | Напруга<br>жив ления   |
|                                          | Установчі параметри<br>Установчі параметри |                     |                                             |   | 0.96bar                                      | 0.00bar                                      | 0%                     |
|                                          | калорування                                |                     |                                             |   | мар                                          | Тнск газу                                    | Навантаже<br>на двигун |
|                                          |                                            |                     | Введіть параметри залежно від типу двигуна. |   | 50°C                                         | 25°C                                         | 0В                     |
| Параметри автомобіля                     |                                            |                     | Тип двигуна Стандарт 🗸                      |   | Темпер.<br>редуктора                         | Темпер.<br>газу                              | Лямбда 1               |
| Тип палива                               |                                            |                     | Тип бензинового вприскування Фазований 🗸    |   | 0в                                           | 0                                            |                        |
| Кількість циліндрів                      |                                            |                     |                                             |   | Лямбда 2                                     | Рівень<br>газу                               |                        |
| Тип бензинового вприск                   |                                            |                     |                                             |   |                                              |                                              | Багата                 |
|                                          |                                            |                     |                                             |   | <u></u>                                      |                                              | Бідна                  |
|                                          |                                            |                     | ( Назад Далі > Завершити                    |   | Банк 1<br>AFR                                |                                              |                        |
|                                          |                                            |                     |                                             |   | Корекція<br>STFT                             |                                              | 0.0                    |
|                                          |                                            |                     |                                             |   | LTFT<br>02S1                                 |                                              |                        |
|                                          |                                            |                     |                                             |   | 0252                                         |                                              |                        |
|                                          |                                            |                     |                                             |   |                                              |                                              |                        |

# 2. Головний опис вікна програми

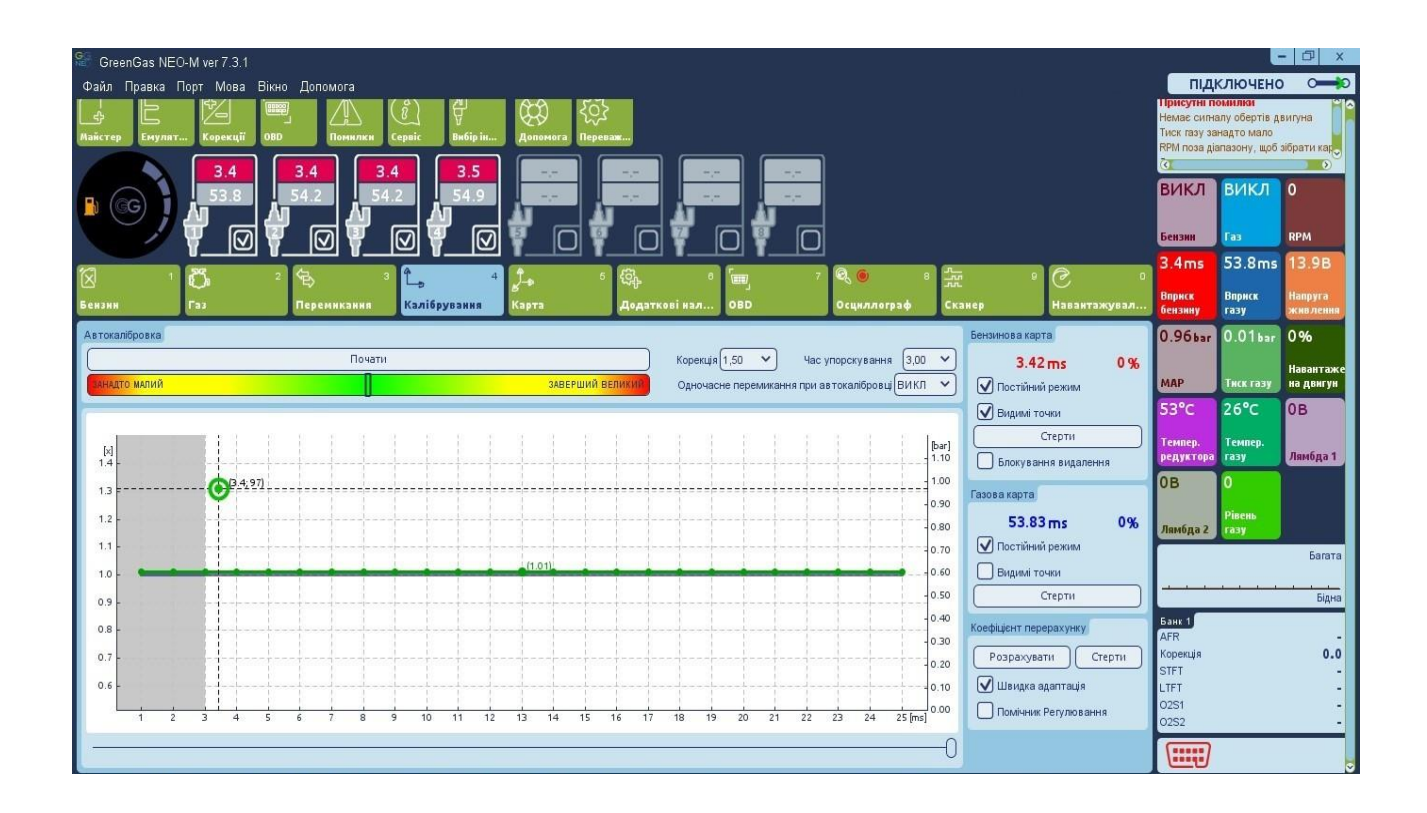

Головне вікно діагностичного програмного забезпечення складається з:

- Головного меню, яке розташоване у верхній частині вікна
- Панелі інструментів розташовані нижче головного меню
- Перемикач візуалізації типу палива з індикатором рівня палива, розташованого в лівій верхній частині вікна
- Індикація стану системи та умови знаходяться у правому верхньому кутку
- Інформаційний рядок з типом підключеного контролера та версії прошивки

**Підказка.** Підказки з поясненнями відображаються щоразу, коли курсор миші проходить над певною функцією у вікні програмного забезпечення.

#### 2.1. Бензинова панель

| Файл Правка Порт Мова Вікно Допомога<br>В Странка Порт Мова Вікно Допомога<br>В Странка Сервіс Вибріли.<br>Вибріли.<br>3.6<br>3.6<br>3.6<br>3.6<br>3.6<br>3.7<br>                                                                                                    | ПІДК<br>Присутні по<br>Немає сигна<br>Тиск газу зан<br>ПРМ поза діа | СЛЮЧЕНО<br>милки<br>лу обертів дв<br>надто мало<br>пазону, щоб з | зигуна<br>зібрати кар                    |
|----------------------------------------------------------------------------------------------------|---------------------------------------------------------------------|------------------------------------------------------------------|------------------------------------------|
| В СС 2 С 3 С 4 55.5<br>Б Калібруванка<br>Калібруванка<br>С | ВИКЛ<br>Бензин<br>3.6ms<br>Вприск<br>бензину                        | ВИКЛ<br>Газ<br>55.9ms<br>Вприск<br>газу                          | 0<br>RPM<br>13.98<br>Напруга<br>живлення |
|                                                                                                    | 0.96bər<br>MAP<br>55°C                                              | 0.01bar<br>Тиск газу<br>27°С                                     | 0%<br>Навантаже<br>на двнгун<br>0В       |
| Параметри ва томобіля         Сигнал обертів двигуна           Тип палива         LPG         Джерело сигналу RPM         Котушка запаловання/Колінчастий вал.Розподільний вал.           Кількість ципіндрів         4         Фільтр сигналу RPM         ВК.П                                                                                                    | темпер.<br>редуктора<br>ОВ                                          | Темпер.<br>газу<br>О                                             | Лямбда 1                                 |
| Тип двигуна         Стандарт         Редагувания           Тип датчика кисня         0 - 1 Vot         Дільних оборотів           Тип бензинового в прискувания         Фазований         Поріг чутлявості силналу RPM 3                                                                                                    | Лямбда 2                                                            | Рівень<br>газу                                                   | Багата                                   |
| Постийне значения МАР<br>Valvetronic ВИКЛ ✓<br>Джерело завантажения двигуна по ОВD Повітряний потік - ЕСU ✓                                                                                                    | Банк 1<br>AFR<br>Корекція                                           |                                                                  | Бідна                                    |
|                                                                                                    | STFT<br>LTFT<br>02S1<br>02S2                                        |                                                                  | -                                        |

#### 2.1.1. Налаштування автомобіля

Тип палива – Виберіть на якому типі палива працює автомобіль"[LPG", "CNG"].

**Кількість циліндрів** – Виберіть кількість циліндрів в автомобілі[1-8] - відповідно до кількості бензину/газу підключених форсунок.

**Тип двигуна** – Виберіть тип двигуна "Стандарт" або "Турбо" щоб мати потрібний діапазон МАР на вертикальній осі калібрувальної мапи.

Тип лямбда – Виберіть правильні характеристики типу напруги датчика кисню

Тип бензинового упорскування — Для автомобілів на бензинових форсунках, контрольованих стратегією Full-group (усі форсунки контролюються єдиним сигналом) або стратегією Напівгрупи (форсунки контролюються парами) змініть"Тип бензинового упорскування" з"Розподіленого" на "Fullgroup" або "Напів-групу".

**Valvetronic** – Ця функція повинна бути увімкнена, якщо тип двигуна транспортного засобу надає постійне значення абсолютного тиску колектора (наприклад, Valvetronic, Valvematic, MultiAir i т.д.). Необхідно мати з'єднання з OBD, щоб використовувати цю функцію. Вертикальна вісь у калібрувальній карті використовує зчитування MAF замість MAP.

УВАГА: Функція Valvetronic не доступна в блоках GG NEO 4 цил. 24 pin.

#### 2.1.2. Сигнал RPM

**Джерело сигналу RPM** – Визначає джерело сигналу RPM. Якщо коричневий дріт RPM підключений до котушки запалювання, сигналу датчика положення колінчастого валу або датчику положення розподільного валу, нам слід вибрати необхідне джерело сигналу.

Якщо коричневий дріт не підключений (або відсутній) виберіть "Injector"

Фільтр RPM — Фільтр сигналу RPM має згладжувати зчитування Розділювач RPM — Виберіть правильне значення роздільника для розділення сигналу RPM якщо значення є неправильним

Autodetection – Автоматичне виявлення роздільника сигналу RPM та порога

#### 2.2. Газова панель

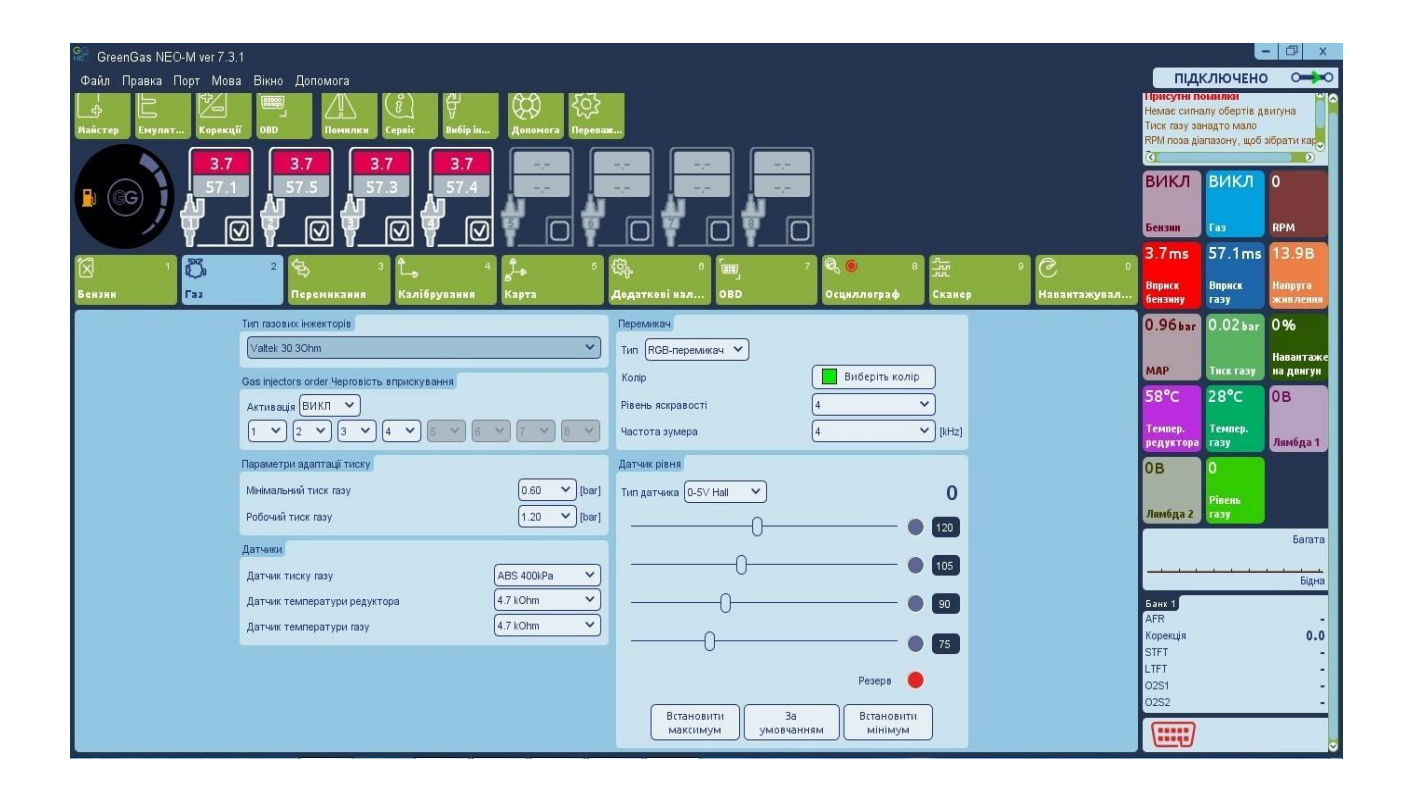

Тип газової форсунки – Виберіть відповідній тип газової форсунки - H2000/EG2000 type ABC 1,9 Ohm; H2100; EG2000 type A+ 1,3 Ohm; Keihin; BRC 1.9 Ohm; Rail IG1 3 Ohm; Rail IG5 3 Ohm; Magic Jet; Matrix; Matrix HD344/HD544; Rail IG3 Horizon 2 Ohm; Rail IG3 Horizon 2.8 Ohm; Reg OMVL Fast; Valtek 30 3 Ohm; Valtek 30/Rail IG1 2 Ohm; Valtek 30/Rail IG1 1 Ohm; Valtek 34; WGS 11/14/18/24; RAIL IG7 Navajo LP/HP] Vikars BFC 3Ohm, Vikars Super Injector 2 Ohm, GR250, GR260, GR2050, GR2060], OMVL Gemini

Порядок газових форсунок – За допомогою цієї функції ми можемо перепризначити емулятору бензинової форсунки будь-яку газову форсунку без змін фізичного з'єднання. Ця функція корисна при помилці під час електричних з'єднань (бензиновий емулятор не узгоджується з правильною газовою форсункою). Також можна випереджати фазу впорскування газових форсунок за допомогою вікна. Щоб активувати цю функцію, потрібно вибрати **"Активацію"** на режим **"УВІМК"** 

# 2.2.1. Параметри тиску адаптації

**Мінімальний тиск газу** — Мінімальне значення тиску газу необхідно для зворотного переходу на бензин. Це найнижче значення тиску газу, при якому система дозволяє їздити на газі. Якщо значення тиску газу впаде нижче цього значення більш тривалий час, ніж встановлене значення "Помилка часу тиску" автомобіль перейде на бензин через занадто низький тиск газу.

**Робочий тиск газу** – Це значення тиску газу під час останнього автокалібрування на холостому ході. Значення "Робочий тиск газу" та "Мінімальний тиск газу" автоматично оновлюються під час кожного автокалібрування. У разі ручної зміни тиску редуктора ці значення повинні бути оновлені.

**Увага!** Система за замовчуванням робить коригування часу відкриття газового упорскування відповідно до діючих значень тиску газу. Тому необхідно мати параметри значення робочого тиску газу в програмному забезпеченні, відповідаючими реальному значенню тиску газу системі.

#### 2.2.2. Датчики

Тип датчика тиску/ Датчик температури редуктора / Тип датчика тиску газу — У разі використання датчика тиску / Вакуумного датчика / Датчика температури редуктора або/і Датчика температури газу, що відрізняється від стандартних (ABS400kPai4.7kOhm типів датчика, які забезпечені набором контролерів і обрані як конфігурація за замовчуванням) змініть тип датчика у відповідному полі.

**Тип датчика рівня газу** — оберіть правильний тип датчика рівня LPG (за замовчуванням це 0-5V Hall) або манометричний датчик тиску CNG (за замовчуванням це 0-5V Hall). Якщо необхідно відрегулювати початкові стандартні характеристики датчика тиску, натисніть **"Set min"**, коли газовий бак порожній і **"Set max"** коли газовий бак повний. Можна відновити початкові значення у будь-який час натиснувши кнопку **"Default"**.

Поріг активації значень діодної шкали LED також може бути модифікований вручну шляхом пересування слайдерів, натискаючи та перетягуючи їх курсором миші.

#### 2.2.3. Перемикач

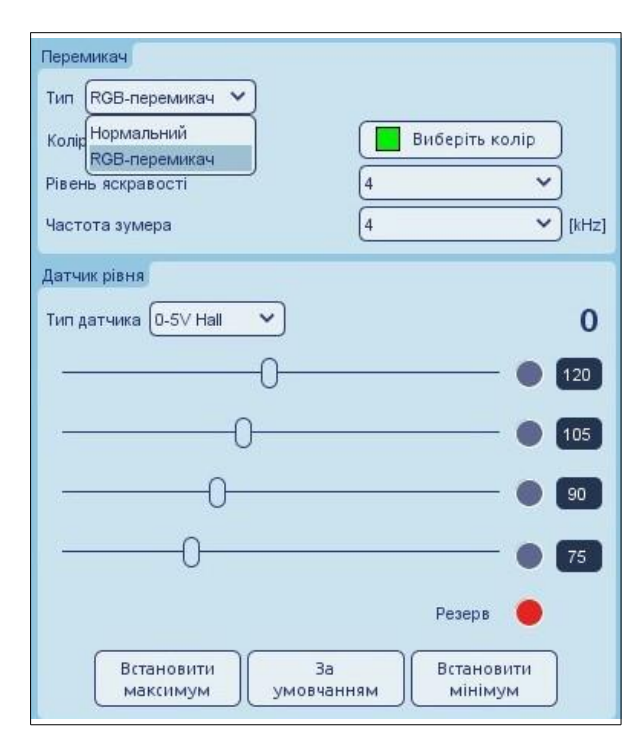

#### 2.2.4.

Закладка "Перемикач" дозволяє вибрати тип перемикача між стандартним перемикачем та перемикачем RGB. При виборі "Перемикач RGB" логотип блоку в лівому верхньому куті вікна програми змінюється на вибраний в даний момент тип перемикача і з'являються додаткові можливості:

- Колір Дозволяє вибрати колір на перемикачі з доступної палітри кольорів.
- Рівень яскравості Дозволяє встановити яскравість світіння світлодіодів перемикача за шкалою 1-4.
- Тон звуку зумера Дозволяє встановити тон звуку перемикача

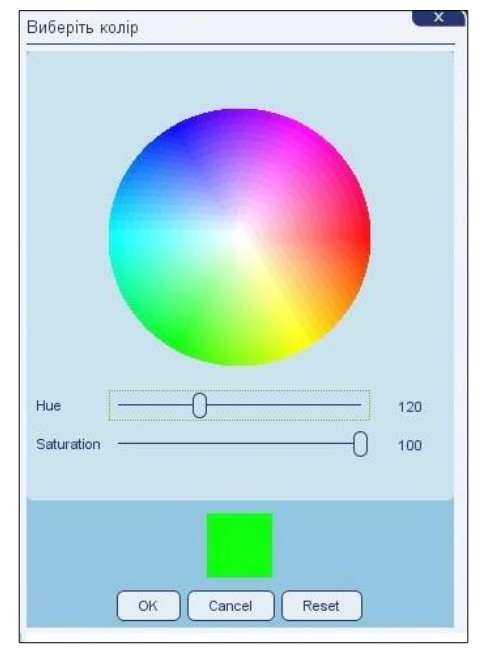

1, 2, 4, 8 [кгц].

#### 2.3. Панель перемикання

| CreenGas NEO-M ver 7.3.1<br>Oain Tipaska Tiopr Mosa Bikko Donomora<br>Exyman: Kapekaji ODD Timennen Cepeir Binlip in Annesera Tiepen<br>3.6 3.6 3.6 3.6 55.8 55.9 Figure 1<br>Control Control Contr |                                                                                                    | Підк<br>Присути по<br>Немає сигна<br>Тиск газу зая<br>RPM поза дія<br>Са<br>ВИКЛ<br>Бензин<br>3.6 ms<br>Вприск                          | Слючено<br>милия<br>милия<br>мадто мало<br>пазону, щоб з<br>вилкл<br>Газ<br>S5.7 ms<br>Вириск | <ul> <li>С</li> <li>О</li> <li>О</li> <li>П</li> <li>О</li> <li>В</li> <li>П</li> <li>О</li> <li>В</li> <li>П</li> <li>П</li> <li>О</li> <li>В</li> <li>П</li> <li>П</li></ul> |
|----------------------------------------------------------------------------------------------------|----------------------------------------------------------------------------------------------------|----------------------------------------------------------------------------------------------------|-----------------------------------------------------------------------------------------------|----------------------------------------------------------------------------------------------------|
| На газ<br>Температура редуктора 35 ✓ (°C)<br>Обороти двигуна для перемикання<br>Час затрилжи перемикання (двигун холодний)<br>(0 ✓ (s)<br>Час азтрилжи перемикання (двигун розіпрітий)<br>2 ✓ (s)<br>Час переемикання мік циліндрами<br>0.5 ✓ (s)<br>3 вук при переході на газ<br>ВИКЛ ✓<br>Показують час для переналагодження<br>ОРF ✓<br>Накладання цикли палива<br>Накладання цикли палива<br>Перекриття циклів<br>1 ✓                                                                                                    | На бензин<br>Миймальні обороти двигуна<br>Максимальні обороти двигуна<br>Максимальна обороти двигуна<br>Максимальна свприскузання бензину<br>Максимальна семпература газу<br>Ча с помилки по тиску<br>Ча с помилки по тиску<br>Ча с помилки по тиску<br>Послідовне повернення до бензину, якщо помилка тиску<br>Послідовне повернення до бензину, якщо помилка тиску<br>СРГ ×<br>Прихов ування тимичасового переходу на бензин<br>Не впорскує бензин<br>Кількість цяклів без бензину<br>1 | 0.96 bar<br>мар<br>61°С<br>Тенпер.<br>редуктора<br>0 В<br>Ланбда 2<br>Банк 1<br>АгК<br>Корекція<br>STFT<br>LTFT<br>LTFT<br>02S1<br>02S2 | 0.03bar<br>Truck rasy<br>30°C<br>Teanep.<br>rasy<br>0<br>Piseus<br>rasy                       | 0 %<br>Наиантакс<br>ва дангун<br>ОВ<br>Ламбда 1<br>Бідна<br>Сагата<br>                                                                                                    |

#### 2.3.1. Газ

**Температура редуктора** – Мінімальне значення температури редуктора, необхідне для перемиканням на газ.

Рівень перемикання RPM – Мінімальне значення рівня RPM для перемикання на газ. Час перемикання – холодний двигун – Мінімальне значення періоду часу з моменту відкриття електромагнітних клапанів до відкриття першої газової форсунки на холодному двигуні. Час перемикання – теплий двигун – Мінімальне значення період часу з моменту відкриття електромагнітних клапанів до відкриття першої газової форсунки на теплому двигуні. Перемикання затримки на кожен циліндр – Час затримки між увімкненням наступних газових форсунок під час переходу з бензину на газ.

Покази час перемикання — після запуску двигуна на діодах індикатора рівня газу перемикача палива відображається час, що залишився для переходу від бензину до газу. У міру підвищення температури редуктора спалахують інші діоди на паливному перемикачі. Після перемикання на газ діоди відображають поточний рівень газу в баку.

**Звук під час перемикання на газ** – При встановленому значенні "ON" зумер дає звук під час кожного перемикання з бензину на газ.

#### 2.3.2. Бензин

Мінімальний RPM — Мінімальне значення рівня RPM необхідне для зворотного переходу на бензин, коли автомобіль працює на газі. Якщо фактичне значення RPM нижче за дане значення, автомобіль негайно переключиться на бензиновий режим. Коли значення RPM повертається на рівень вище цього значення, автомобіль переключиться на газовий режим.

Максимальний RPM – Максимальне значення рівня RPM необхідне для

зворотного переходу на бензин, коли автомобіль працює на газі. Якщо фактичне значення RPM вище за дане значення, автомобіль негайно переключиться на бензиновий режим. Коли значення RPM повертається на рівень нижче цього значення, автомобіль переключиться на газовий режим.

Максимальне значення навантаження – Максимальне значення часу відкриття упорскування бензину, на якому автомобіль може, як і раніше, працювати на газі. Якщо значення часу упорскування бензину вище, ніж це значення, автомобіль переключиться на бензиновий режим. Коли значення часу впорскування бензину повернеться нижче цього значення, автомобіль повернеться на газовий режим.

Помилка часу тиску – Термін, протягом якого тиск газу може бути нижчим від значення "мінімальний тиск". Якщо тиск впаде і залишиться нижче цього значення на більш тривалий час, автомобіль перемкнеться на бензин через занадто низький тиск газу.

**Мінімальна температура газу** — Мінімальне значення температури газу необхідне для зворотного переходу на бензин. Якщо температура газу впаде нижче цього значення під час їзди автомобіля на газі система повернеться до бензинового режиму і не дозволить повернутися на газовий режим доки температура газу не буде вищою від цього значення.

Послідовне перемикання на бензин – Ця функція дозволяє послідовне

перемикання з газу на бензин з тимчасовою затримкою між наступними циліндрами, як встановлено в "Затримці перемикання на циліндр".

**Приховати тимчасове перемикання на бензин** – При встановленому значенні "*OFF*", діод LPG/CNG блимає при тимчасовому перемиканні на бензин, при встановленні значення 'ON' перемикач під час тимчасового перемикання на бензин залишається в режимі газ.

#### 2.4. Калібрування

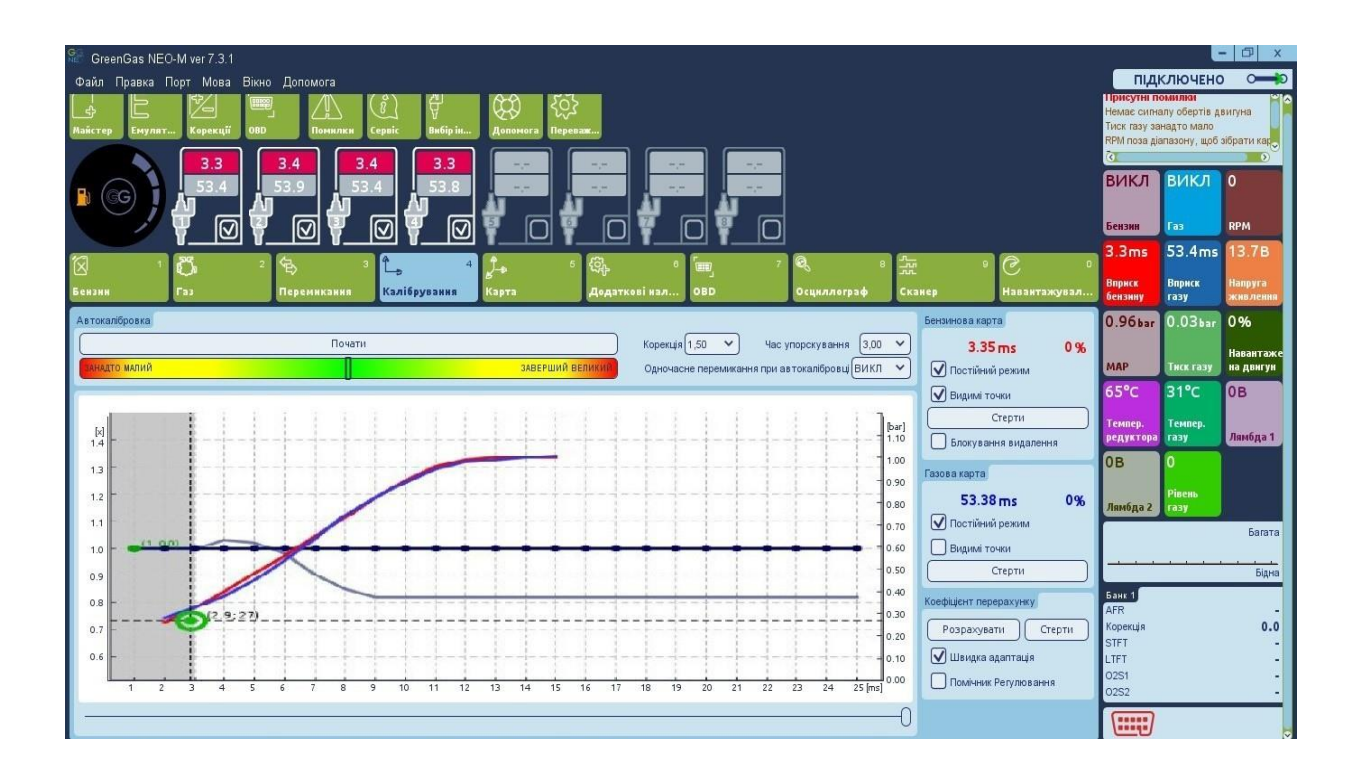

Мапа в закладці **"Калібрування"** показує залежність часу відкриття [ms] бензинових форсунок в режимі бензин (червоні точки) та часу відкриття бензинових форсунок в режимі газ(блакитні точки) відповідно значенню абсолютного тиску у впускному колекторі двигуна(Bar). З правого боку закладки калібрування є вказівка зібраного обєму бензинової (червоний колір) та газової мапи (синій колір) в процентах [%].

Колір маркера на перетині горизонтальних та вертикальних пунктирних ліній показує фактичні значення часу відкриття бензинових форсунок та МАП(тиск у впускному колекторі)

Ліва вертикальна вісь призначена для значення висоти лінії множника (блакитна горизонтальна лінія з точкою на кожну мілісекунду), що використовується для регулювання часу відкриття упорскування газу для всіх газових форсунок.

Точка множника може бути позначена шляхом натискання лівої кнопки миші та перетягуванням вгору або вниз курсором миші, утримуючи ліву кнопку. Точки множника можуть змінюватися наступними комбінаціями клавіш:

- ← ліва стрілка Змінює активну точку на попередню на 1 мс;
- → права стрілка Змінює активну точку на наступну на 1 мс;

↓ стрілка вниз - Зменшує множник на конкретний час відкриття бензинового упорскування. У прикладі зміни значення множника від 1,0 до 0,8 викликає зменшення часу відкриття упорскування газу на 20%. ↑ стрілка вгору - Збільшує множник на конкретний час відкриття бензинового упорскування. У прикладі зміни значення множника від 1,0 до 1,2 викличе продовження часу відкриття упорскування газу на 20%.

Раде Up – Переміщує цілу лінію множника на 0,1.

Page Down – Переміщує цілу лінію множника на 0,1.

#### 2.4.1. Автокалібрування

| 🤐 GreenGas NEO-M ver 7.3.1                                                                                                    |                                     |                                                             | E                                                     | • 🗇 🗙                  |
|----------------------------------------------------------------------------------------------------|-------------------------------------|-------------------------------------------------------------|-------------------------------------------------------|------------------------|
| Файл Правка Порт Мова Вікно Допомога                                                                                                    |                                     | підк                                                        | ЛЮЧЕНО                                                | 0                      |
| Вайстер Енулат Корекції ОВО Понился Сераіс Вибірія Долоного Переваж                                                                                                    |                                     | Присутні по<br>Немає сигна<br>Тиск газу зан<br>RPM поза діа | ыилки<br>лу обертів дв<br>надто мало<br>пазону, щоб з | игуна                  |
|                                                                                                    |                                     | <u>o</u>                                                    |                                                       |                        |
|                                                                                                    |                                     | викл                                                        | викл                                                  | 0                      |
|                                                                                                    |                                     | Бензин                                                      | Газ                                                   | RPM                    |
|                                                                                                    | • © •                               | 3.4ms<br>Вприск                                             | 53.9ms<br>Вприск                                      | 13.7В<br>Напруга       |
| Белли Гэз Перемикания калорудания карта дедаткавінал ОБО Осциллограф Сканер                                                                                                    | навантажувал                        | бензнну                                                     | газу                                                  | живлення               |
| Актокалибровка Бензинов                                                                                                    | а карта                             | 0.96bar                                                     | 0.03bar                                               | 0%                     |
| Почати Корекція (1,50 ∨ Час упорокування (3,00 ∨<br>ЗИВЕРШИЙ ВЕЛИКИТ Одночасне перемякання при ав токалібровці БИКЛ ∨<br>Одночасне перемякання при ав токалібровці БИКЛ ∨<br>Одночасне перемякання при ав токалібровці БИКЛ ∨ | 3.44 ms 0 %<br>тійний режим         | МАР                                                         | Тиск газу                                             | Навантаже<br>на двигун |
| I sup                                                                                                    | имі точки                           | 66°C                                                        | 31°C                                                  | 0B                     |
|                                                                                                    | Стерти                              | Темпер.<br>редуктора                                        | Темпер.<br>газу                                       | Лямбда 1               |
| 13                                                                                                    | рта                                 | 0в                                                          | 0                                                     |                        |
| 12 0.80 5                                                                                                    | 3.85 ms 0%                          | Лямбда 2                                                    | Рівень<br>газу                                        |                        |
|                                                                                                    | тійний режим                        |                                                             |                                                       | Багата                 |
|                                                                                                    | имі точки                           |                                                             |                                                       |                        |
| 0.9 Kd                                                                                                    | Стерти                              |                                                             | te de el                                              | Бідна                  |
| 0.8                                                                                                    | т перерахунку                       | Банк 1                                                      |                                                       |                        |
| Cancel 0.30 Poac                                                                                                    | ахувати Стерти                      | Алк<br>Корекція                                             |                                                       | 0.0                    |
|                                                                                                    |                                     | STFT                                                        |                                                       | -                      |
| 1 2 3 4 5 6 7 8 9 10 11 12 13 14 15 16 17 18 19 20 21 22 23 24 25[mg] 0.00                                                                                                    | нина адагтация<br>ічник Регулювання | 02S1<br>02S2                                                |                                                       | -                      |
|                                                                                                    |                                     |                                                             |                                                       |                        |

Початок автокалібрування – Запускає процедуру автоматичного калібрування на холостому ходу.

Корекція – Показує загальну додаткову корекцію для всіх газових форсунок.

**Час упорскування** – Збережений час відкриття бензинової форсунки на холостому ходу протягом останнього автокалібрування.

**Одночасне перемикання всіх циліндрів під час автокалібрування** – Це служить для одночасного перемикання всіх газових форсунокпід час автокалібрування.

#### 2.4.2. Бензинова карта

• Показує лінію, побудовану шляхом усереднення часу упорскування бензину, записаного програмою під час роботи на бензині.

- Червоні тіні відзначають області, де мапа все ще неточна.
- Точність збору мапи виражається у відсотках у правій частині панелі калібрування

**Примітка**. Для переходу на газ потрібно зібрати щонайменше 50% мапи бензину. Інакше автомобіль працюватиме на бензині у прихованому режимі (не відображаючи на перемикачі палива).

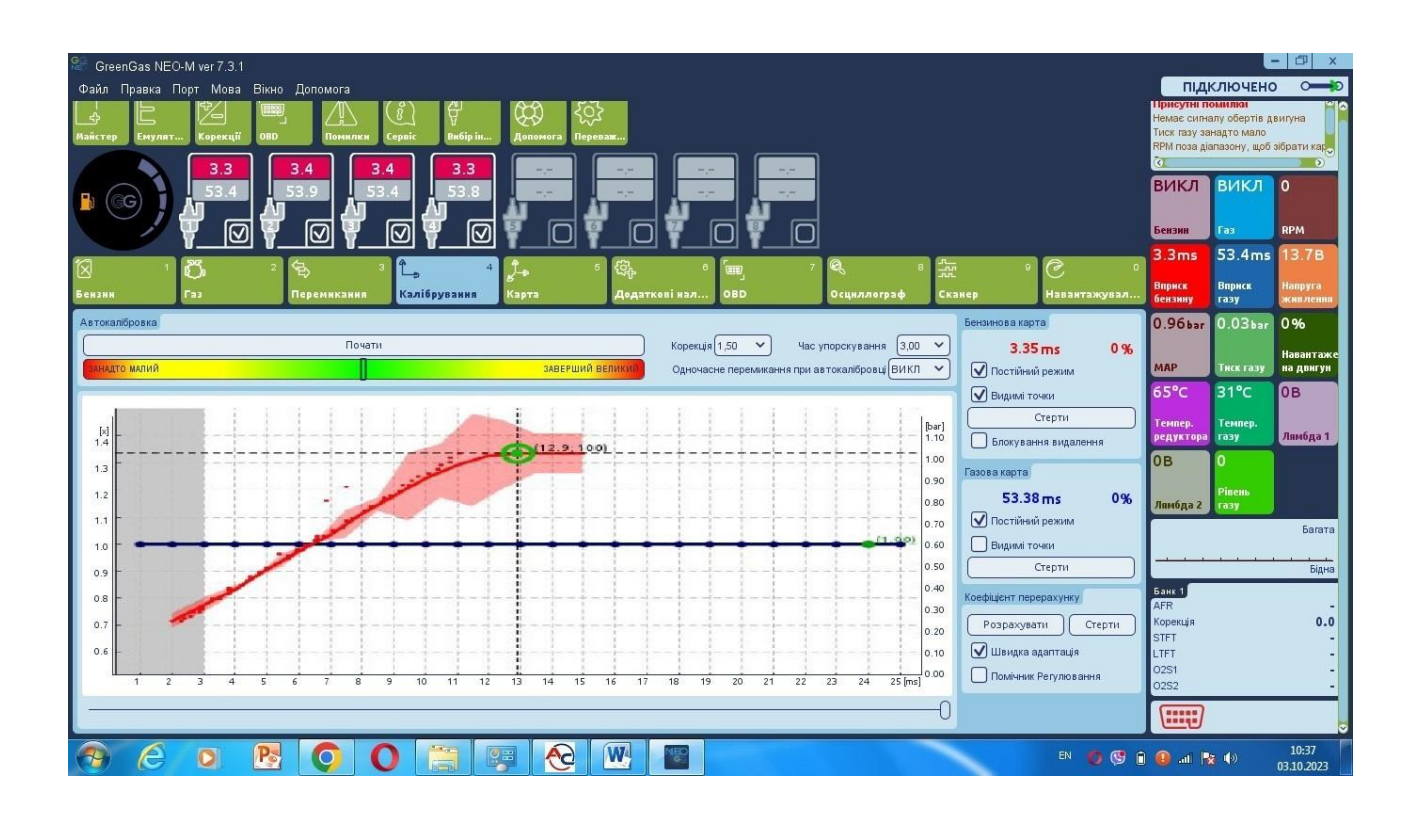

**Безперервний режим** – У цьому режимі бензинова карта буде збиратися безперервно, навіть якщо вона зібрана на 100%.

Видимі точки – показують точки карти, що будуються.

Стерти бензинову карту – Дана кнопка дозволяє стерти бензинову мапу.

Кнопка блокування Стерти – Цей режим захищає від випадкового стирання бензинової карти, яку можна стерти натискаючи "Стерти бензинову карту".

## 2.4.3. Газова карта

- Показує лінію, побудовану шляхом усереднення часу упорскування бензину, записаного програмою під час роботи на газі.
- Сині тіні відзначають області, де мапа все ще неточна.

Точність збору карти виражається у відсотках у правій частині панелі калібрування

| GreenGas NEO-M ver 7.3.1                                                                  |                         |                                                             | E                                                     | - 🗇 x            |
|-------------------------------------------------------------------------------------------|-------------------------|-------------------------------------------------------------|-------------------------------------------------------|------------------|
| Файл Правка Порт Мова Вікно Допомога                                                      |                         | підк                                                        | Лючено                                                |                  |
| Азйстер Енулят Карекції ОВО Понилан Сервіс Вибірін Допонога Переваж                       |                         | Присутні по<br>Немає сигна<br>Тиск газу зан<br>RPM поза діа | нилки<br>лу обертів ді<br>надто мало<br>пазону, щоб : | зигуна           |
|                                                                                           |                         | о<br>викл                                                   | викл                                                  | 0                |
|                                                                                           |                         | Бензин                                                      | Fas                                                   | RPM              |
| ଷି । 🖏 ି <del>ର</del> ୬ <mark>୮. ଏ</mark> 🏞 େ ଷ୍କ୍ରି ୧ ଲେ ୮ <b>୧</b> ୧ ଲେ                 | 9 🕑 0                   | 3.3ms<br>Вприск                                             | 53.4ms<br>Впонск                                      | 13.7B<br>Hanovra |
| Бензин Гэз Перемикания <mark>Калібрувания</mark> Карта "Додаткові нал ОВD Осциллограф Ска | нер Навантажувал        | бензину                                                     | газу                                                  | живления         |
| Автекалібровка                                                                            | Бензинова карта         | 0.96bar                                                     | 0.03bar                                               | 0%               |
| Почати Корекція (1,50 💙 Час упорскування (3,00 💙                                          | 3.35 ms 0 %             |                                                             |                                                       | Навантаже        |
| ЗАВЕРШИЙ ВЕЛИКИР<br>Одночасне перемикания при автокалюровці ВИКЛ 💙                        | 🗸 Постійний режим       | МАР                                                         | Тиск газу                                             | на двигун        |
|                                                                                           | Видимі точки            | 65°C                                                        | 31°C                                                  | 0B               |
|                                                                                           | Стерти                  | -                                                           |                                                       |                  |
| [bar]                                                                                     |                         | темпер.<br>редуктора                                        | гемпер.<br>газу                                       | Лямбда 1         |
| 100                                                                                       |                         | 0B                                                          | 0                                                     |                  |
| 13 0.90                                                                                   | Газова карта            |                                                             |                                                       |                  |
| 12 0.80                                                                                   | 53.38 ms 0%             | Лямбда 2                                                    | Рівень<br>газу                                        |                  |
| 1.1                                                                                       | ✔ Постійний режим       |                                                             |                                                       | Багата           |
| 10 01 001 0 0 0 0 0 0 0 0 0 0 0 0 0 0 0                                                   | 🔲 Видимі точки          |                                                             |                                                       |                  |
| 0.9                                                                                       | Стерти                  | <u> </u>                                                    |                                                       | Бідна            |
| 0.40                                                                                      | Koedinieur genenavywyry | Банк 1                                                      |                                                       |                  |
| 0.30                                                                                      | коефщент перерахунку    | AFR                                                         |                                                       | -                |
| 0.7                                                                                       | Розрахувати Стерти      | корекция<br>STFT                                            |                                                       | 0.0              |
| 0.6                                                                                       | 🗹 Швидка адаптація      | LTFT                                                        |                                                       | -                |
| 0.00<br>1 2 3 4 5 6 7 8 9 10 11 12 13 14 15 16 17 18 19 20 21 22 23 24 25[ms]             | Помічник Регулювання    | 02S1<br>02S2                                                |                                                       | -                |
| 0                                                                                         |                         |                                                             |                                                       |                  |

**Безперервний режим газової карти** – У цьому режимі газова карта збирається безперервно, навіть якщо вона зібрана на 100%.

Видимі точки – показують точки карти, що будується.

Стерти газову карту – Ця кнопка дозволяє стерти газову карту.

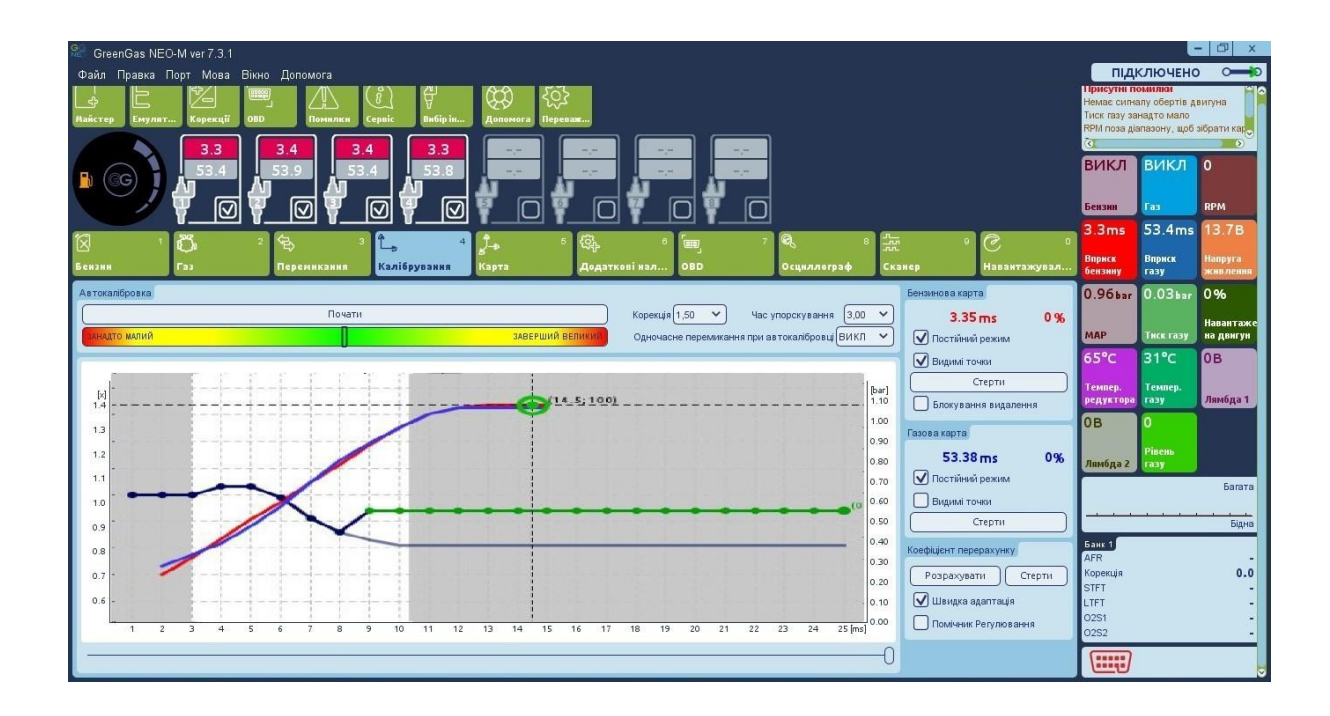

- Це основний інструмент для вирівнювання відмінностей між бензиновою та газовою картою (і отже складу суміші)
- У наших системах ви можете використовувати автоматичний множник (Quick Adaptation) та ручний множник
- Швидка адаптація (за замовчуванням увімкнена) автономно обчислює множник (світло-синій).
  - автоматичний множник не видно у простому режимі
  - мінімальна температура редуктора для функції становить 50°С
  - діапазон обертання для функції: 1200—4000 об/хв
  - максимальна корекція, що накладається автоматичним множником, знаходиться в діапазоні від 0,7 до 1,3 (вісь Y)
  - через те, що функція заснована на поправках STFT та LTFT, вона не працює в зоні розімкнутого контуру ( OL-drive високі навантаження)
  - автоматичний множник припиняє модифікацію, коли ми змінюємо більше 0,1 ручним множником
  - ручний множник (темно-синій) дозволяє нам регулювати суміш у повному діапазоні навантаження, ми змінюємо її форму, переміщуючи точки, з яких вона складається, вгору або вниз.

Порада: використовуючи клавішу <shift>, ми можемо відзначити кілька точок одночасно.

Швидка адаптація – дозволяє ввімкнути/вимкнути функцію, яка будує автоматичний множник

# 2.4.5. Панель правильності підбору сопел форсунок

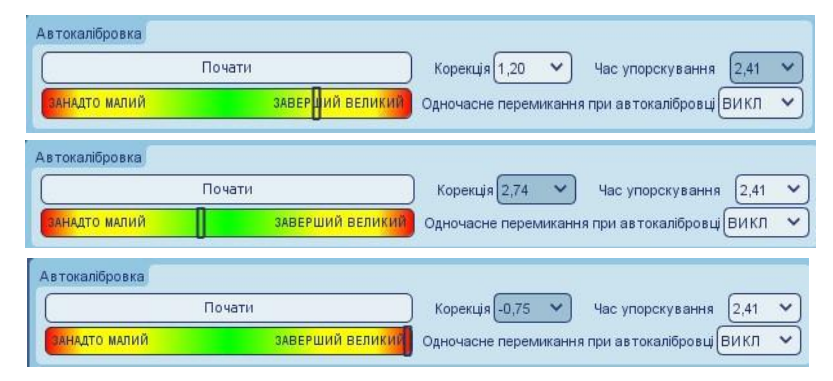

Ця панель показує рівень правильності підбору дюз (сопел) форсунок після завершення процесу калібрування. Коли корекція на холостому ходу надто висока чи низька, повзунок на шкалі показує наскільки правильно підібрані сопла, надто маленькі вони чи надто великі.

# 2.5. Карта RPM

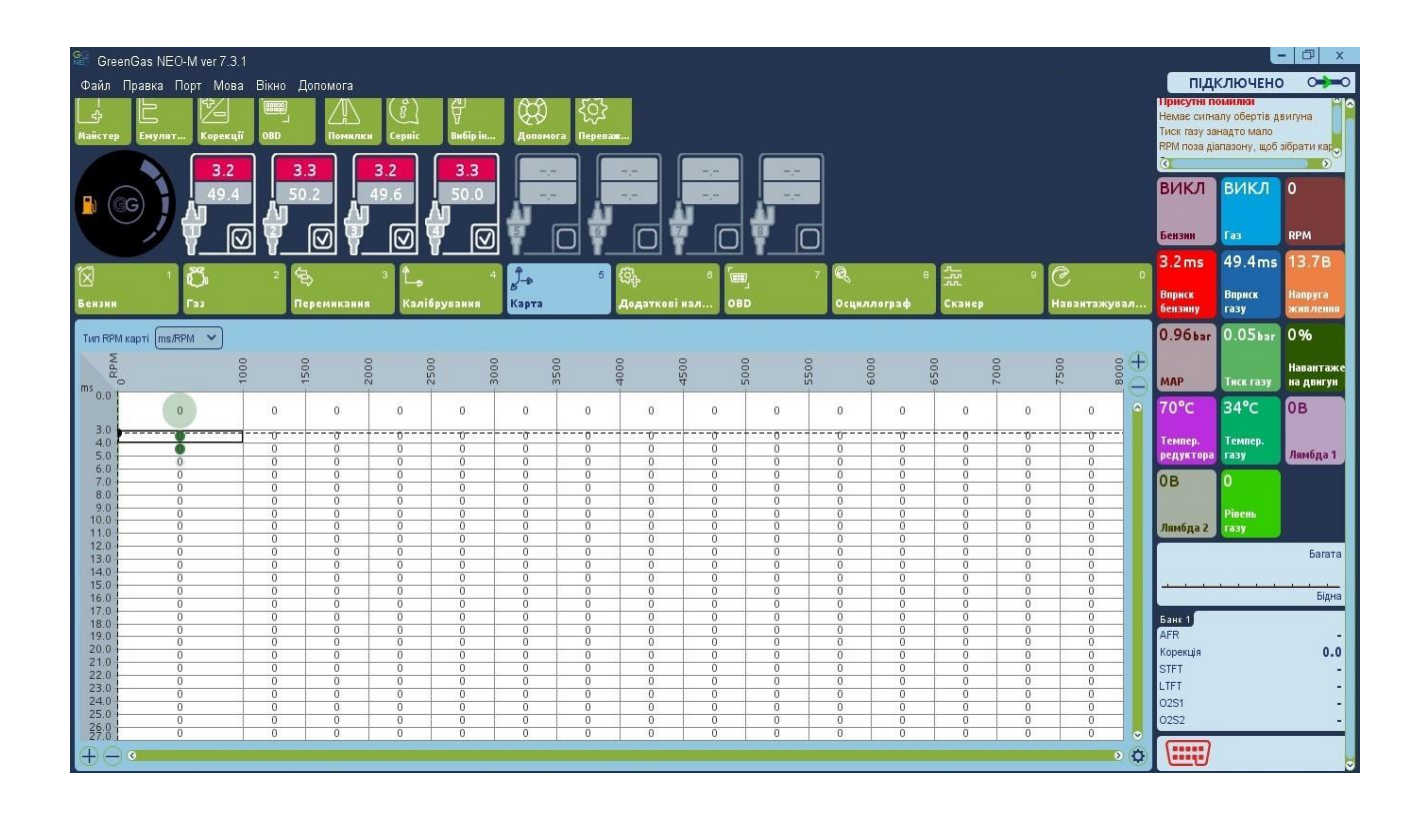

**Тип карти RPM** – Вибираємо, на закладці "Карта" в який спосіб ми хочемо модифікувати склад суміші, відносно обертів двигуна та часу упорскування бензину [ms/RPM] або за висотою тиску у впускному колекторі та обертами двигуна[kPa/RPM].

У цій закладці можна коригувати склад суміші повітря/палива у певних діапазонах часу відкриття упорскування бензину <0...27 мс> залежно від рівня RPM <0...8000 RPM>. Ці пороги можуть бути скориговані шляхом натискання та перетягуючи лінії секції по шкалі*м s* або *RPM*. Завдяки цій карті можна налаштовувати суміш шляхом скорочення або подовження часу відкриття газових форсунок у діапазоні від -50 до

+50%. Значення RPM на карті може змінюватися шляхом перетягування та відтискання кнопкою миші.

Редагування осередків на карті може бути здійснено наступним чином:

- Шляхом натискання та утримування лівою кнопкою миші ми відзначаємо ділянку, на якій хочемо ввести потрібний відсоток корекції часу відкриття газових форсунок.
- Шляхом натискання на будь-яку комірку у зазначеній області правою кнопкою миші.

- З'явиться спливаюче меню з наступним списком доступних варіантів для застосування до вибраних осередків:
- "Очистити все"- Встановлює осередки на значення О.
- "Збільшити 1%"- Збільшує значення комірки на 1%.
- "Збільшити 5%"- Збільшує значення комірки на 5%.
- "Зменшити 1%"- Зменшує значення комірки на 1%.
- "Зменшити 5%"- Зменшує значення комірки на 5%.

| 6 |
|---|
|   |
|   |
|   |
|   |
|   |
|   |
| _ |
| - |
|   |
|   |
|   |
|   |
|   |

- "Встановити значення"- Викликає вікно зі списком значень для вибору області -50% до 50%.

Після вибору осередку на карті також можна змінити їх значення на активній зоні карти за допомогою наступних цифрових клавіш:

- **"Page Up"** Збільшує значення на 5%.
- "Page Down" Зменшує значення на 5%.
- "+"- Збільшує значення на 1%.
- "-"- Зменшує значення на 1%.
- "Delete" Встановлює значення на 0%.

# - Рухомі відсіки

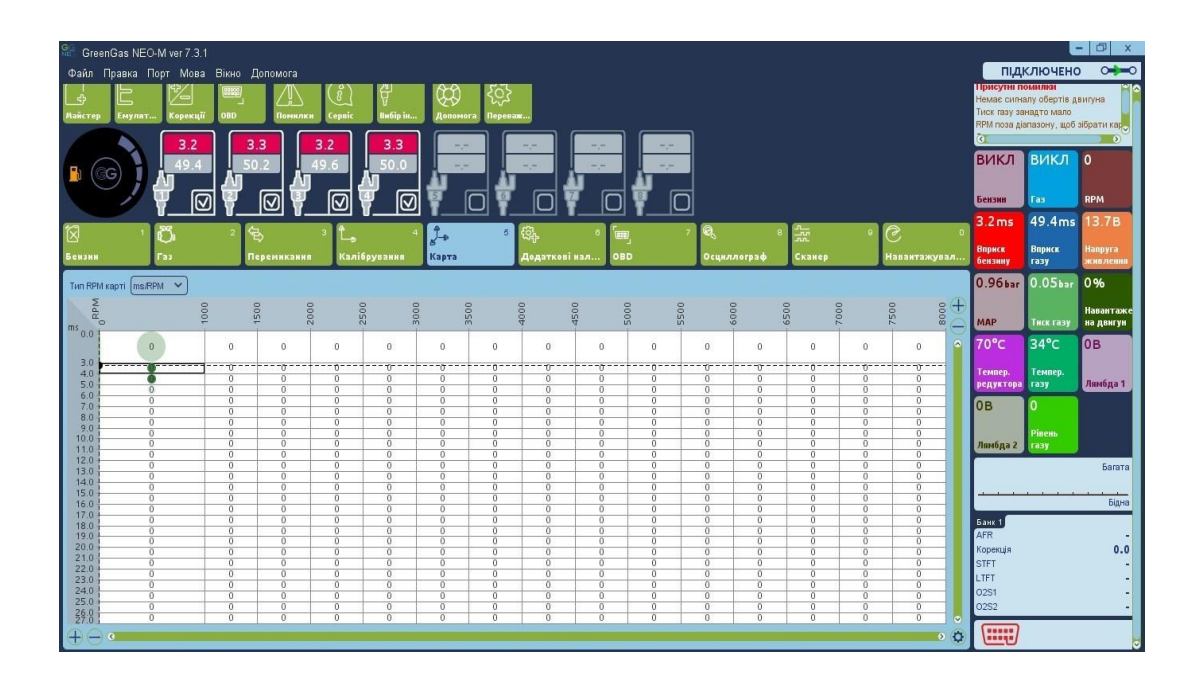

#### - Збільшення сітки

| Gree        | enGas NEO-M ver 7.3. | 1       |            |          |          |       |             |           |          |            |       |         |        |     |           |       |                               | E                          | - 🗇 X               |
|-------------|----------------------|---------|------------|----------|----------|-------|-------------|-----------|----------|------------|-------|---------|--------|-----|-----------|-------|-------------------------------|----------------------------|---------------------|
| Файл        | Правка Порт Мов      | а Вікно | Допомога   |          |          |       |             |           |          |            |       |         |        |     |           |       | підк                          | ЛЮЧЕНО                     | 0=0                 |
| ¢.          | E Z                  |         |            | (°)      | ₿        |       | र््}        |           |          |            |       |         |        |     |           |       | Немає сигна                   | милим<br>пу обертів да     | вигуна              |
| Майстер     | Емулят Корекці       | ii OBD  | Понялк     | и Сервіс | Вибір ін | Допом | ога Перевал |           |          |            |       |         |        |     |           |       | Тиск газу зан<br>RPM поза діа | адто мало<br>пазону, щоб : | ібрати кар          |
| 1           | 2.8                  |         | 2.8        | 2.8      | 2.8      |       | - ) [       |           |          | (m.)-      |       |         |        |     |           |       | D                             |                            |                     |
| <b>B</b> (e | 34.8                 |         | 4.5        | 34.8     | 39.6     |       |             | -,-:      |          |            |       |         |        |     |           |       | викл                          | викл                       | 0                   |
| -           |                      |         |            | ្រុក្តា  |          |       |             |           |          | <b>#</b> 7 | _     |         |        |     |           |       | Eaupun                        | Too.                       | DDM                 |
|             |                      | ᆀ 🍆     |            |          | ▼ビ       | ¥     |             |           | <u> </u> | <b>T_</b>  |       |         |        |     |           |       | 2.9-                          | 24.2                       | 12.7p               |
| $\boxtimes$ | <sup>1</sup> Ö       | 2       | <b>B</b>   | 3 L.     |          | 4 Ĵ-  | 5           | (Ç.       | • 🗖      | ٥,         | 7 🔍   | 8       | 515    | • ( | ે         | D     | 2.0115                        | 54.21115                   | 12.70               |
| Бензин      | Газ                  |         | Теремикани | я Калі   | брування | Карта |             | Додаткові | нал ОВ   | D          | Осцил | ілограф | Сканер | н   | Іавантажу | вал   | Вприск<br>бензину             | Вприск<br>газу             | Напруга<br>живления |
| Tun RPN     | d карті ms/RPM ❤     |         |            |          |          |       |             |           |          |            |       |         |        |     |           |       | 0.95bar                       | 0.07bar                    | 0%                  |
| Ňd          |                      | 8       | 8          | 8 8      | 3 1      | 8     | 8           | 8         | 8        | 8          | 8     | 8       | 8 8    | 2   | 3         | e (†) |                               |                            | Навантаже           |
| ms o o i    | 0                    | ę.      | 12         | 5 50     | Q I      | 0m    | ŝ           | 4         | 45       | 20         | ŝŝ    | 9       | 65     | ł   | 2         |       | МАР                           | Тиск газу                  | на двигун           |
| 0.0         |                      |         |            |          |          |       |             |           |          |            |       |         |        |     |           | 9     | 68°C                          | 37°C                       | 0B                  |
|             | 0                    | 0       | 0          | 0        | 0        | 0     | 0           | 0         | 0        | 0          | 0     | 0       | 0      | 0   | 0         |       | Темпер.                       | Темпер.                    |                     |
|             |                      |         |            |          |          |       |             |           |          |            |       |         |        |     |           |       | редуктора                     | rasy                       | Лямбда 1            |
| 3.0         |                      | 0       | 0          | 0        | 0        | 0     | 0           | 0         | 0        | 0          | 0     | 0       | 0      | 0   | 0         | 111   | 0B                            | 0                          |                     |
| 4.0         | Ŏ                    | 0       | 0          | 0        | 0        | 0     | 0           | 0         | 0        | 0          | 0     | 0       | 0      | 0   | 0         |       | Лонбла 2                      | Рівень                     |                     |
| 5.0         | 0                    | 0       | 0          | 0        | 0        | 0     | 0           | 0         | 0        | 0          | 0     | 0       | 0      | 0   | 0         | U     |                               |                            | Багата              |
| 6.0         | 0                    | 0       | 0          | 0        | 0        | 0     | 0           | 0         | 0        | 0          | 0     | 0       | 0      | 0   | 0         |       | L                             |                            |                     |
| 7.0         | 0                    | 0       | 0          | 0        | 0        | 0     |             | 0         | 0        | 0          | 0     | 0       | 0      | 0   | 0         |       |                               |                            | Бідна               |
| 8.0         | 0                    | 0       | 0          | 0        | 3        | 0     | 0           | 0         | 0        | 0          | 0     |         |        | 2   | 0         |       | Банк 1                        |                            |                     |
| 9.0         | 0                    | 0       | 0          | 0        | 0        | 0     | 0           | 0         | 0        | 0          | 0     | 0       | U      | U   | 0         |       | Корекція                      |                            | 0.0                 |
| 10.0        | 0                    | 0       | 0          | 0        | 0        | 0     | 0           | 0         | 0        | 0          | 0     | 0       | 0      | 0   | 0         |       | STFT                          |                            |                     |
| 11.0        | 0                    | 0       | 0          | 0        | 0        | 0     | 0           | 0         | 0        | 0          | 0     | 0       | 0      | 0   | 0         |       | 0251                          |                            | -                   |
| 12.0        | 0                    | 0       | 0          | 0        | 0        | 0     | 0           | 0         | 0        | 0          | 0     | 0       | 0      | 0   | 0         |       | 0252                          | _                          | -                   |
| ⊕e          | 0                    |         |            |          |          |       |             |           |          |            |       |         |        |     | -         | •     |                               |                            |                     |

#### - Мультиплікативне збіднення/збагачення

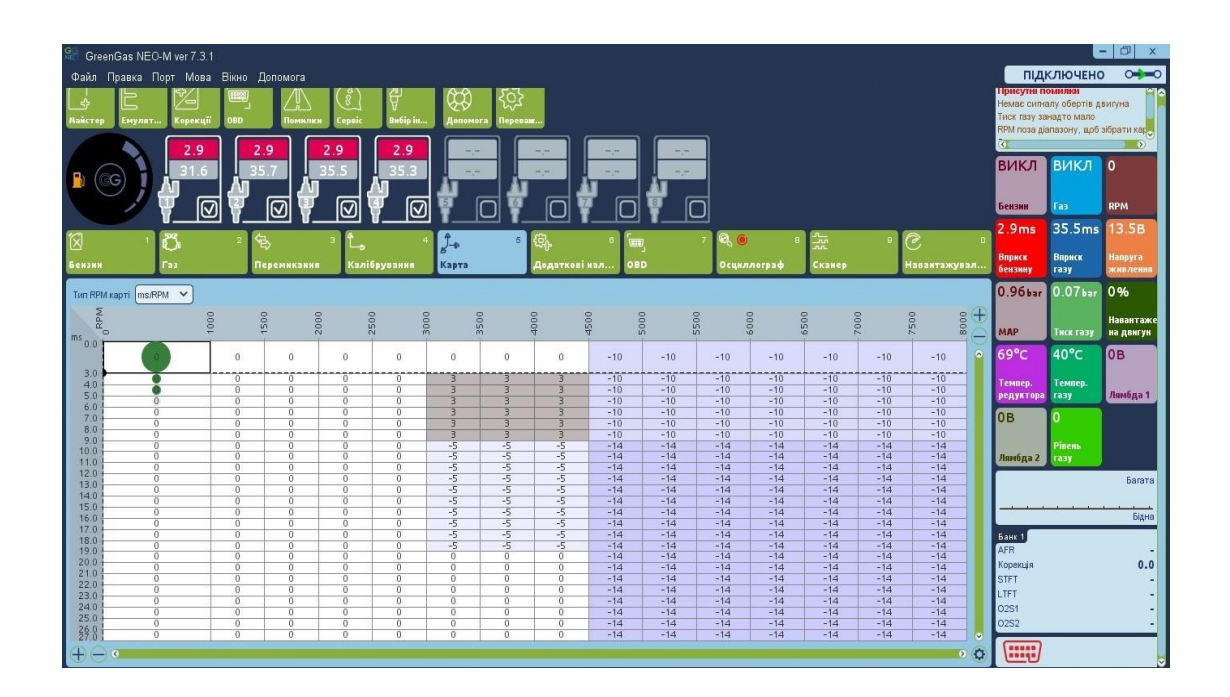

- Області карти, схильні до бензинових довпоркувань

| 🤗 GreenGas NEO-M ver 7.3.1                                                                                                    |                      | E               | - 🗗 X                             |
|----------------------------------------------------------------------------------------------------|----------------------|-----------------|-----------------------------------|
| Файл Правка Порт Мова Вікно Допомога                                                                                                    | підк                 | СЛЮЧЕНО         | ) – 0                             |
| La Europar Keperaji (1980) Hawana Capita Batiyin Anonwara Neperat                                                                                                    | викл                 | викл            | 0                                 |
|                                                                                                    | Бензин               | Газ             | RPM                               |
|                                                                                                    | 3.0ms                | 32.2ms          | 13.9B                             |
|                                                                                                    | Вприск<br>бензину    | Вприск<br>газу  | Напруга<br>живления               |
| 1 С. 2 С. 2 L. 4 Д. С. С. С. С. С. С. С. С. С. С. С. С. С.                                                                                                    | 0.96bar              | 0.08bar         | 0%<br>Навантаже                   |
|                                                                                                    | 69°C                 | 40°C            | 0.0ms                             |
| a second<br>25000<br>25000<br>25000<br>55000<br>50000<br>50000<br>500000<br>5000000<br>500000<br>500000000 | Темпер.<br>редуктора | Темпер.<br>газу | Додаткова<br>Бензин<br>впорскуван |
|                                                                                                    | 2.9ms                | 0в              | 0в                                |
|                                                                                                    | Бензиновий           |                 |                                   |
| 50 0 0 0 0 0 3 3 3 -10 -10 -10 -10 -10 -10 -10 -10 -10 -10                                                                                                    | час Equiv.           | Лямбда 1        | Лямбда 2                          |
| 70 0 0 0 0 0 0 3 3 3 -10 -10 -10 -10 -10 -10 -10 -10 -10 -10                                                                                                    | 0                    |                 |                                   |
|                                                                                                    | Рівень               |                 |                                   |
| $\begin{array}{cccccccccccccccccccccccccccccccccccc$                                                                                                    | газу                 |                 |                                   |
| 130 0 0 0 0 0 -5 -5 -5 -15 -15 -15 -15 -15 -15 -15 -1                                                                                                    |                      |                 | Багата                            |
| 150 0 0 0 0 0 -5 -5 -5 -15 -15 -15 -15 -15 -15 -15 -1                                                                                                    |                      |                 | Біана                             |
| 170 0 0 0 0 0 -5 -5 -5 -15 -15 -15 -15 -15 -15 -15 -1                                                                                                    | Банк 1               |                 |                                   |
| 18:0 0 0 0 0 0 -5 -5 -5 -15 -15 -15 -15 -15 -15 -15 -1                                                                                                    | AFR                  |                 | -                                 |
| 2007 0 0 0 0 0 0 0 0 -15 -15 -15 -15 -15 -15 -15 -15 -15 -15                                                                                                    | Корекція             |                 | 0.0                               |
| 220 0 0 0 0 0 0 0 0 0 0 0 0 0 0 0 0 0 0                                                                                                     | LTFT                 |                 | 1                                 |
| 22.01 v v v v v v v v v 1 - 12 - 12 - 12 - 1                                                                                                    | 0251                 |                 | -                                 |
| 271 0 0 0 0 0 0 0 0 0 0 0 0 0 0 0 0 0 0 0                                                                                                    | 0252                 |                 |                                   |
|                                                                                                    |                      |                 | 0                                 |

#### - Стільниковий індикатор із найвищою частотою

У правому нижньому кутку вкладки ми можемо включити функцію, яка показує нам, у яких діапазонах навантаження до обертів (мс або кПа до об/хв) двигун працює найчастіше. Це форма візуалізації, яка говорить нам, на яких осередках на карті нам слід зосередитись, а які є мертвими ділянками.

- Візуалізація можлива завдяки:
  - 1. Використовуючи кола: частота визначає інтенсивність кольору кола

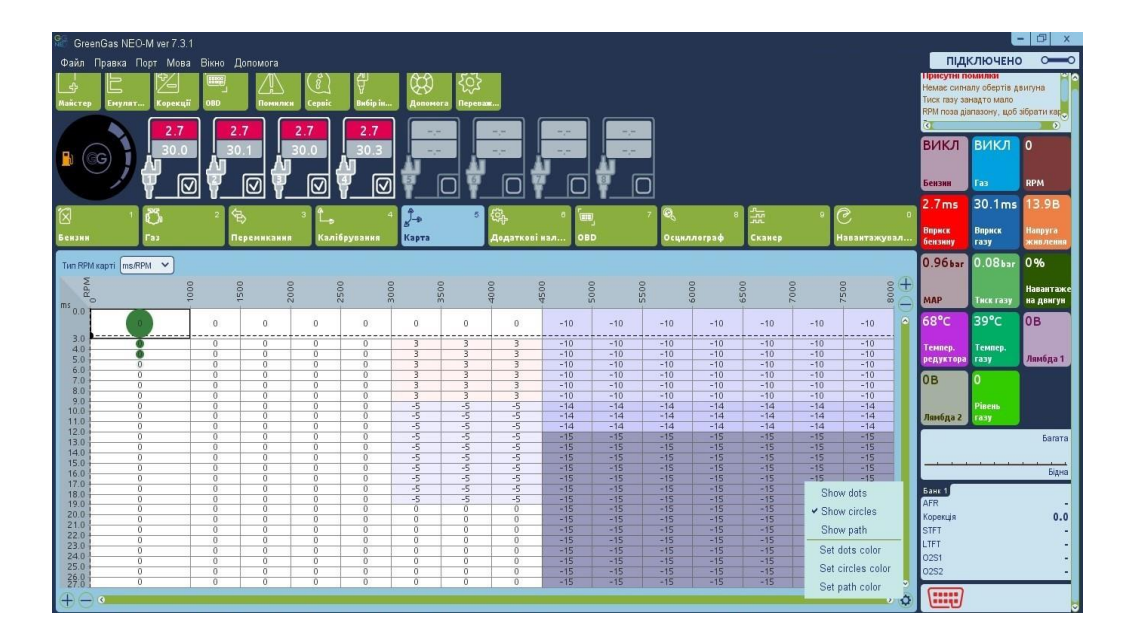

# 

2. Використовуючи точки: частота визначається щільністю точок

3. Використовуючи сліди: частота визначається інтенсивністю кольору сліду

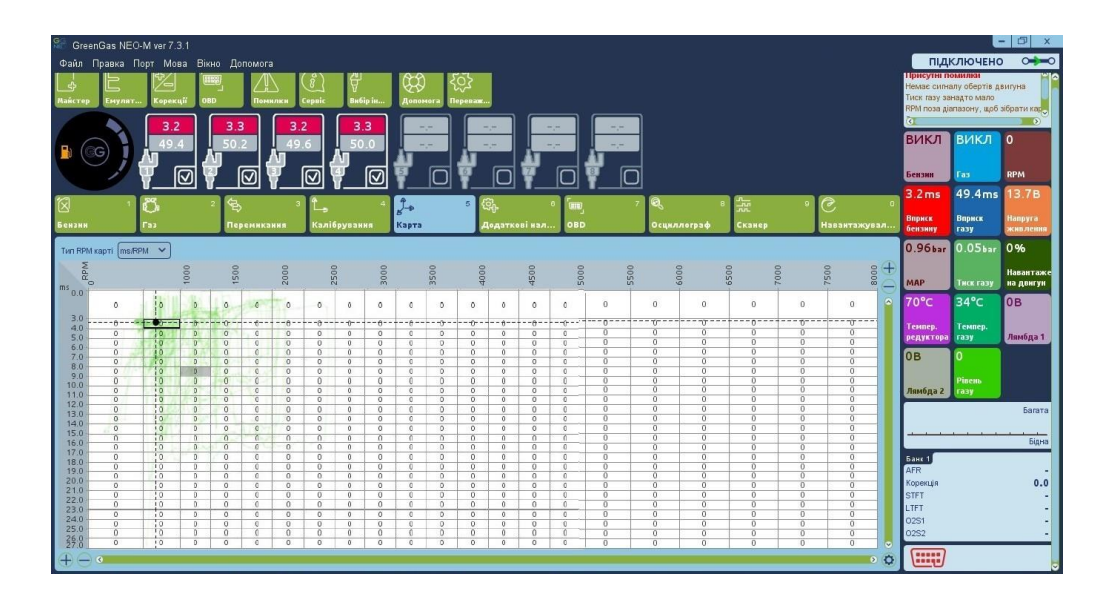

# 2.6. Додаткові налаштування

# 2.6.1. Форсунки

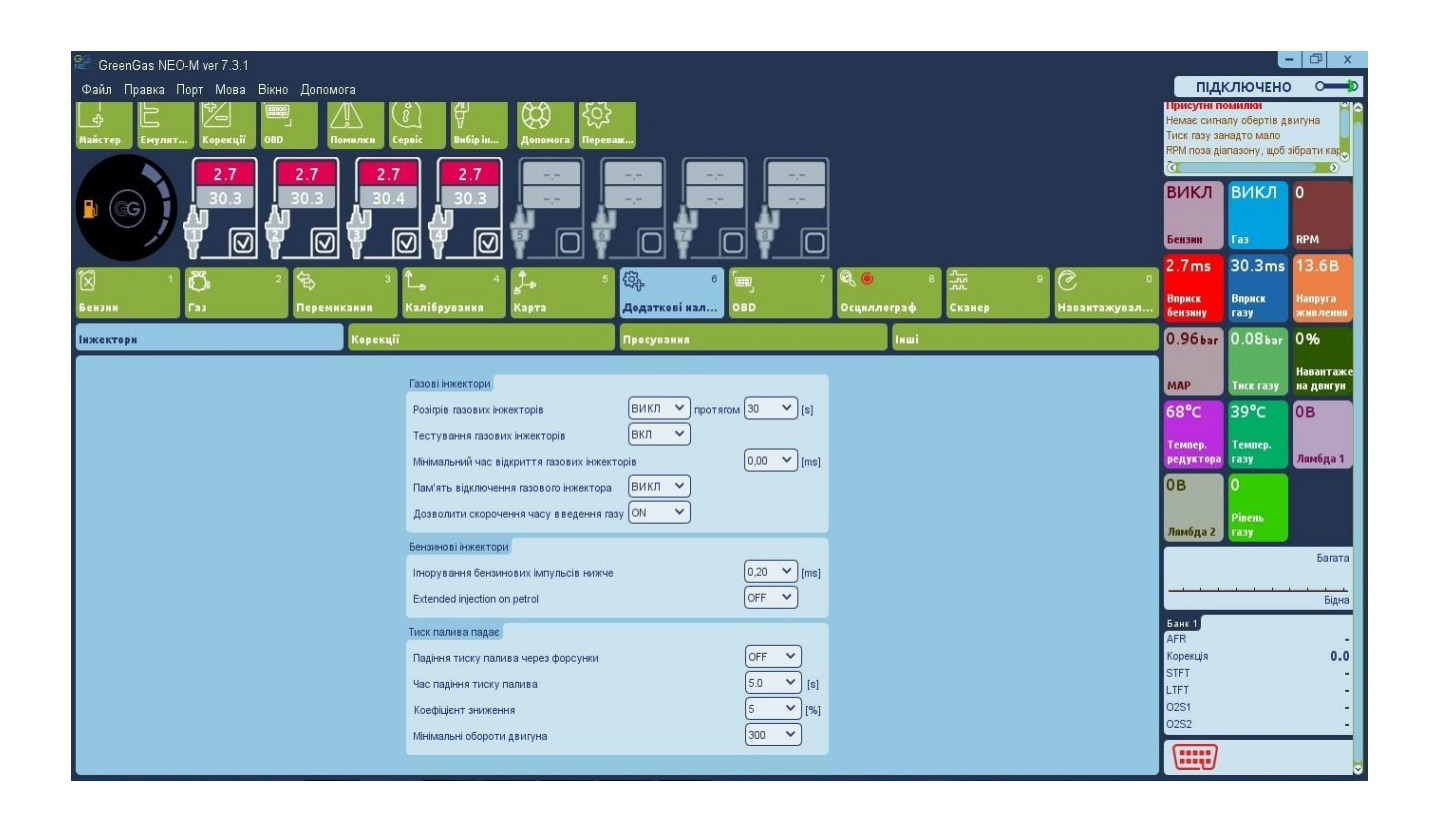

# 2.6.1.1. Газові форсунки

Розігрів газових форсунок – Якщо ми включимо цю функцію вибираючи ОN ми зможемо встановити період часу, за який котушки газових форсунок повинні бути електрично підігріті перед першим переходом на газ, одиночними імпульсами від ЕБК (правильно укорочені так, що вони не призведуть до відкриття форсунки) перед першим переходом на газ. Функція працює, якщо температура редуктора не перевищує "теплу температуру двигуна". Функція прогрівання форсунок буде активована тільки в тому випадку, коли фактична температура редуктора при запуску двигуна нижча за задану Температуру редуктора для перемикання на газ.

**Тестування газових форсунок** – Коли ця функція активована контролер перевіряє безперервність ланцюга газової форсунки. Коли джгут дроту втратить контакт або котушка пошкодиться система автоматично перейде назад до бензину і сигналізуватиме помилку "Газова форсунка 1 не підключений", наприклад.

28 - 57

**Мінімальний час відкриття форсунки** – Цей параметр задає час впорскування газових форсунок не коротше, ніж задане значення.

Запам'ятати стан газових форсунок – Коли ця функція включена, програмне забезпечення запам'ятовує що певна газова форсунка вимкнена і не активує її під час кожного наступного запуску двигуна.

#### 2.6.1.2. Бензинові форсунки

Ігнорування нижнього відкриття сигналу бензину – Цей параметр встановлює мінімальний поріг, нижче якого час відкриття бензинової форсунки ігнорується та і не подається команда на відкриття газової форсунки Ця опція повинна бути включена, коли контролер упорскування бензину генерує дуже короткі імпульси на бензинових форсунках (від 0,3 [ms] до 1,1 [ms]), що зазвичай не викликає відкриття газової форсунки, але після підсумовування всіх коригувань контролера (наприклад добавка, множник, карта корекції тощо) може викликати небажане газове упорскування. Значення за замовчуванням "0.0" означає, що кожен імпульс бензинової форсунки буде відпрацьований газовими форсунками.

**Увага!** Не слід використовувати цю функцію, якщо короткі імпульси бензинових форсунок не викликають проблем в роботі двигуна під час їзди на газі.

Падіння тиску бензину – блок керування циклічно перемикає наступні циліндри з подачі газу на подачу бензину, тому тиск на паливній рейці залишається постійним під час подачі газу. Спочатку визначаємо, яка стандартна величина тиску палива на бензиновій рейці, що зчитується з ОБД, поки двигун працює на холостому ході на бензині. Потім перемикаємо систему на подачу газу і встановлюємо «коефіцієнт падіння тиску» (це процентна величина заміни газу бензином під час роботи на газі) таким чином, щоб величина тиску палива не збільшувалася при роботі на газі. Значення "Час падіння тиску" встановлено таким чином, що при включеній функції немає відчуття перемикання форсунок між видами палива. "Мінімальні обороти" дозволяє активувати функцію в залежності від обертів.

# 2.6.2. Корекції

# 2.6.2.1. Корекції

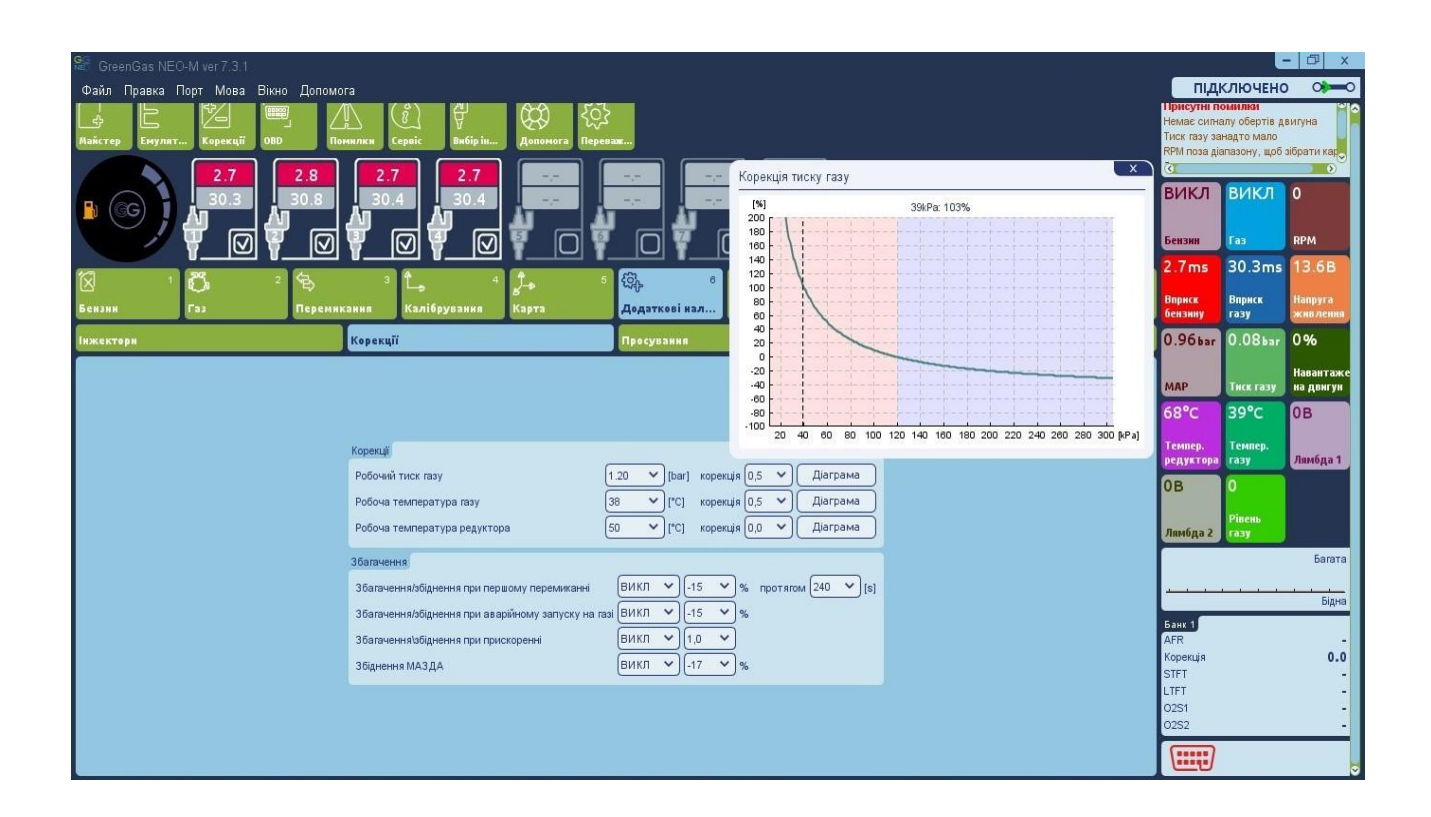

**Робочий тиск газу** – Зберігає значення тиску газу під час останнього автокалібрування на холостому ходу. Корекція буде застосовна до розрахованого часу газового упорскування, коли тиск підніметься вище або опуститься нижче цього значення.

**Робоча температура газу** – Корекція буде застосовна до розрахованого часу газового упорскування коли температура підніметься вище або опуститься нижче цього значення

**Робоча температура редуктора** – Корекція буде застосовна до розрахованого часу газового впорскування, коли температура підніметься вище або опуститься нижче цього значення.

#### 2.6.2.2. Збагачення

**Перше перемикання збагачення/збіднення** – Дозволяє увімкнути збагачення або збіднення суміші після першого перемикання (на холодному двигуні). Після активації цієї функції можна збагатити/збіднити суміш після першого перемикання з бензину на газ. Після першого

перемикання на газ, час відкриття газового упорскування буде продовжено/ укорочено обраним рівнем збагачення (у %). Протягом бажаного часу збагачення (в сек.), значення збагачення/збіднення збільшуватиметься/ зменшуватиметься до 0%.

**Увага!** Ця функція працює коли температура редуктора нижче, ніж "Тепла температура двигуна", і тільки після першого перемикання газу з моменту запуску двигуна.

Аварійний запуск збагачення/збіднення на газі – Дозволяє додатково збагачувати чи збідняти суміш після аварійного запуску на газі.

**Прискорення збагачення/збіднення** — Можна увімкнути додаткову зміну газової суміші лише під час швидкого прискорення. Можна визначити скільки суміші буде збагачено під час швидкого прискорення збільшуючи значення "Сила додаткового збагачення". Чим вище значення, тим сильніше і довше збагачення.

**Збіднення Mazda** – Автоматично виявляє зміну стратегії бензинового впорскування від послідовного до напів-послідовного і це скорочує час впорскування газу відповідно до процентного значення збіднення Mazda протягом усього періоду роботи у напівпослідовному режимі.

#### 2.6.3. Зміна фази упорскування газу

| Image: Second as NEC-M ver 7.3.1         Caxin Tipaska Topr Mosa Binno Donomora         Image: Second as Nector Mosa Binno Donomora         Image: Second as Nector Mosa Binno Binno Binno Binno Binno Binno Binno Binno Binno Binno Binno Binno Binno Binno Binno Binno Binno Binno Binno Binno Binno Binn                                                                                                    | ПІДІ<br>Присутні па<br>Тиск газу за<br>РРМ поза дія<br>Бензинова н<br>Ст<br>ВКЛ | КЛЮЧЕНС<br>ОМИЛИЯ<br>Надто мало<br>назону, щоб<br>зарта порожн<br>ВИКЛ | - 🗇 X<br>) Оно Оно Оно Оно Оно Оно Оно Оно Оно Оно                         |
|----------------------------------------------------------------------------------------------------|---------------------------------------------------------------------------------|------------------------------------------------------------------------|----------------------------------------------------------------------------|
| Сканер И С Сканер И Вазитажувал<br>Векани Газ Перемикания Калібрувания Карта Сканер Извантажувал<br>Інжектери Корекції Просувания Інші                                                                                                    | Бензин<br>2.4ms<br>Вприск<br>бензину<br>0.96bar<br>МАР                          | Газ<br>27.8ms<br>Вприск<br>газу<br>0.07bar<br>Тиск газу                | при 13.18<br>13.18<br>Напруга<br>жив лення<br>1%<br>Навантаже<br>на двигун |
| Банк<br>Цип. 1 Цип. 2 Цип. 3 Цип. 4 Цип. 5 Цип. 6 Цип. 7 Цип. 8<br>1 v 1 v 1 v 1 v 2 2 2 2 2 2 2 2 1<br>Паталонана                                                                                                    | 68°С<br>Темпер.<br>редуктора<br>ОВ<br>Лямбда 2                                  | 37°С<br>Темпер.<br>газу<br>О<br>Рівень<br>газу                         | ОВ<br>Лямбда 1                                                             |
| Petrol injectors order<br>$\boxed{ Порядок (xarygenHs) } 1 \rightarrow 3 \rightarrow \rightarrow \rightarrow 2 \rightarrow \rightarrow \rightarrow \rightarrow 4 \rightarrow = 5 \rightarrow = 5 \rightarrow =$ | Банк 1<br>АFR<br>Корекція<br>STFT<br>LTFT<br>02S1<br>02S2                       |                                                                        | Багата<br>Бідна<br>0.0<br>-<br>-<br>-                                      |

Банки – Дозволяє призначити кожну газову форсунку відповідно до конкретного паливного банку. Правильне призначення форсунок дуже важливе для правильної роботи функції випередження (просування) фази впорскування газу, тому що це має бути проведено в межах одного банку.

Порядок бензинових форсунок – За допомогою кнопки «Перевірка послідовності запалення» система визначає порядок запалення суміші на кожному циліндрі та відображає його в бічних вікнах.

Випередження фази впорскування — Якщо система живиться газом ЗПГ, може виступити нерівномірна робота двигуна або падіння потужності в певних діапазонах роботи двигуна через різні фізичні характеристики ЗПГ порівняно з бензином. Щоб оптимізувати роботу двигуна під час режиму газ, ця функція дозволяє випередити фазу упорскування на 180°, 360° або 540°.

**Попередній перегляд** – Обрання цього параметра відображає матрицю, яка показує, які бензинові форсунки контролюють газові форсунки.

#### 2.6.4. Інші

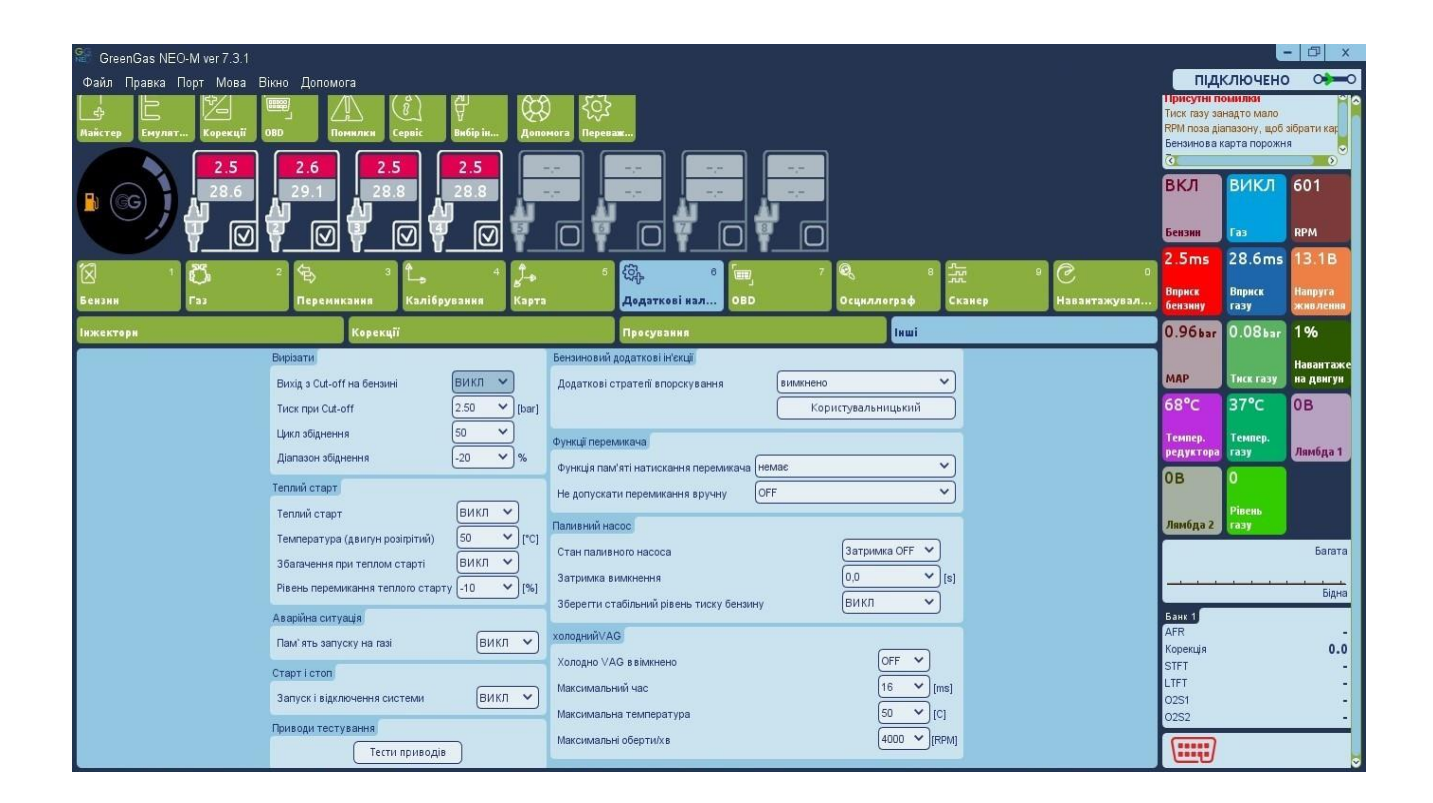

# 2.6.4.1. Cut-Off

Збіднення після Cut-Off – Ця функція допомагає у скороченні надмірного ефекту тиску газу.

**Тиск Cut-Off** – Визначає значення порога, вище якого тиск газу розглядається як занадто високий і процес збіднення суміші буде активовано.

**Цикли збіднення** – Використання цієї функції може збіднювати суміш коли тиск газу перевищить "Cut-off тиск" для певної кіл-ті наступних циклів упорскування газу довжина імпульсів відкриття буде зменшена.

**Діапазон збіднення** – Відсоток зниження часу відкриття упорскування газу, коли тиск газу перевищить значення "Cut-off тиск".

# 2.6.4.2. Теплий старт

**Теплий старт увімкнено** – Активує функцію теплого старту. Коли двигун теплий, автомобіль запускається безпосередньо на газі (без використання бензину).

**Температура теплого двигуна** – Визначає рівень температури редуктора вище за яку можливий теплий старт.

**Збагачення теплого старту** – Активує функцію збагачення/збіднення під час теплого старту. Функція збільшує або зменшує час відкриття упорскування газу на короткий термін після теплого старту.

Рівень збагачення теплого старту — Визначає відсоток значення скорочення/подовження часу відкриття упорскування газу, коли збагачення теплого старту працює <-50%...+50%>.

# 2.6.4.3. Аварійна ситуація

Запам'ятати старт на газі – Пам'ятає аварійний стан старту на газі та повторює його без необхідності утримування кнопки перемикання протягом кожного наступного запуску двигуна.

#### 2.6.4.4. Старт та Стоп

**Система старт та стоп** – Функція, яка має бути активована для звичайної постійної роботи на газі для транспортних засобів із системою Старт та Стоп.

# 2.6.4.5. Додаткове упорскування бензину

| SeenGas NEO-M ver 7:3.1 |                                                                                                    |                   |                    | - 🗇 ×                  |
|-------------------------|----------------------------------------------------------------------------------------------------|-------------------|--------------------|------------------------|
| Фаил Правка Порт Мова   |                                                                                                    | вкл               | ВИКЛ               | 602                    |
| Майстер Емулят Корекції | DOD Rommer Cepsie Bulipin Assumera Repease                                                                                                    | Бензин            | Fax                | PPM                    |
| 2.4                     |                                                                                                    | 2.4ms             | 27.8ms             | 13.1B                  |
|                         |                                                                                                    | Вприск<br>бензину | Вприск<br>газу     | Напруга<br>живлення    |
|                         | Додаткові параметри впорскування бензину                                                                                                    | × jba             | r 0.08bar          | 1%                     |
| Бензин Газ              | Увіминіть додаткову ін'єкцію бензину 🛛 🔿 🗸 🗸 🔍 🗸                                                                                                    |                   | Тиск газу          | Навантаже<br>на двигун |
| Інжекторн               | Не скоротити час упорскування газу ОFF 🔹                                                                                                    | C                 | 37°C               | 0.0ms<br>Додаткова     |
|                         | Низький рівень обертів за хвилину Середнії, рівень обертів за хвилину високий рівень обертів за хвилину                                                                                                    | ер.<br>(то        | Темпер.<br>ра газу | Бензин<br>впорскуван   |
|                         | Рівень активаці оберти за хвилину         0 - [3500]         ГРРИЛ         3500 - [4500]         ГРРИЛ         4500 - 8000         [ГРРИЛ           Иза парадаї самина самина сами | The               | 0B                 | 0B                     |
|                         | час ак изаці вірих у занни оензину.<br>Додатковий час в ведення бензину.<br>00 v [ms] 30 v [ms] 30 v [ms]                                                                                                    | quiv              | и. Лямбда 1        | Лямбда 2               |
|                         |                                                                                                    | <b>•</b>          |                    | _ I                    |
|                         |                                                                                                    | -                 |                    | Багата                 |
|                         | Рівень перемикання теплого старту [-10 🗸 ][%] холодний/VAG                                                                                                    |                   |                    | Бідна                  |
|                         | Аварйна ситуація Холодно VAG ваймнено DFF V                                                                                                    | Банк 1<br>AFR     |                    |                        |
|                         | Пам'ять запуску на газі ВИКЛ и мансимальни час (10 у літя)<br>Старт і стоп Максимальна температура 50 у [C]                                                                                                    | Корекція<br>STFT  |                    | 0.0                    |
|                         | Запуск і відключення системи ВИКЛ У Максимальні оберти/хв 4000 / [RPM]                                                                                                    | 0251<br>0252      |                    | -                      |
|                         | Приводи тестування<br>Тести приводів                                                                                                    |                   | )                  |                        |

Захист клапанів — Після налаштування, ми можемо включити впорск додаткової порції бензину, що захищає клапани двигуна. Контролер буде подавати додаткову порцію бензину на рівні 3,5 мс, якщо умови роботи вищі ніж 3500 обертів та 8 мс упорскування бензину. У той же час буде скорочено час упорскування газу, тому паливоповітряна суміш стане правильна.

Компенсувати слабкий редуктор – Ця функція корисна, коли у нас слабкий редуктор чи форсунки недостатньої продуктивності. Контролер включить додатковий впорск бензину на рівні 3,5 мс якщо умови роботи вище 3500 оборотів і 8 мс упорскування бензину. Після включення цієї функції ми повинні виправити лінії множника вище 8 мс, так щоб паливноповітряна суміш із упорскуванням бензину була правильна.

**Інші** — Ми можемо вільно визначити, якою мірою і на якому рівні працює додаткове упорскування бензину. Увімкнена функція «Не скорочувати впорскування газу» дозволяє не скорочувати час впорскування газу та підтримувати стехіометричну суміш, щоб компенсувати слабкий редуктор або форсунки у верхньому діапазоні навантаження. Коли ця функція відзначена **OFF**», одночасно із збільшенням часу впорскування бензину час упорскування газу зменшується таким чином, щоб суміш залишилася стехіометричною. Для точного налаштування автомобіля в дапазонах додаткового упорскування бензину ми використовуємо закладку «МАПА», у якій графічно позначені області додаткового упорскування. Кольори вибраних областей відповідають кольорам у закладці «Налаштування екстра вприскування бензину» у певних діапазонах швидкостей та часу упорскування.

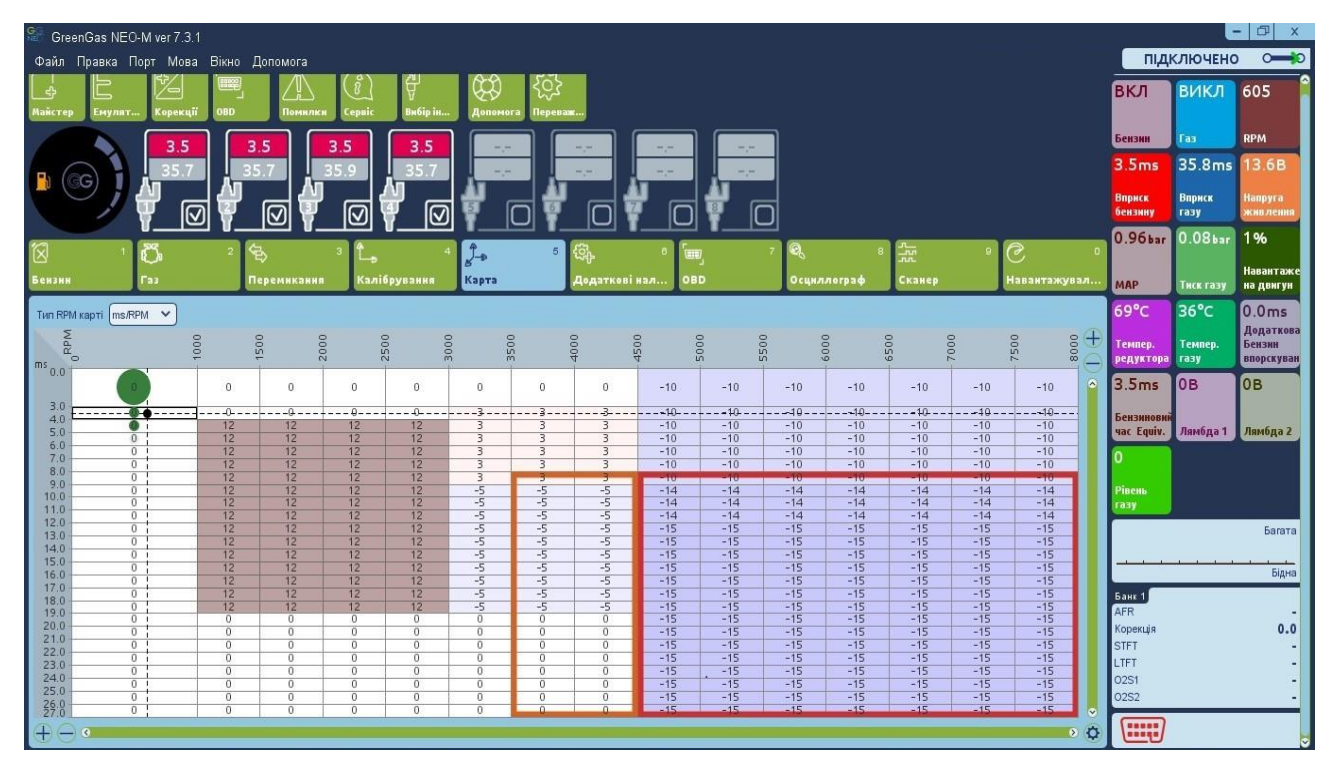

Для точного налаштування складу суміші при включеній функції додакового впорскування використовується маркер ЕРТ. Маркер ЕРТ відзначений помаранчевим кольором. Позиція курсору на карті показує, який час впорскування необхідно змінити, щоб змінити склад суміші, коли активна функція додаткове впорскування бензину.

# 2.6.4.6. Функції перемикача

**Функції при довгому натисканні кнопки перемикача** – Додаткова функція, яка може бути активована довгим натисканням кнопки перемикача (5 сек.). Наступні функції можуть бути позначені як:

- Розрахувати множник Розраховує множник, виходячи з девіації обох зібраних карт.
- Налаштування системи Починає процес автокалібрування, стирає бензинові та газові карти, розраховує множник після збирання 100% обох карт. Тільки тоді можливий процес автоадаптації.
- Встановлення рівня газу Записує мінімальний рівень у баку, після заповнення газу реєструє максимальний рівень та автоматично ділить порогові значення індикатора.
- Ні Функція не дії. Встановлюється за замовчуванням.

#### 2.6.4.7. Тестування виконавчих елементів

| Іеревірка пе | ремикача                                                                                                    |
|--------------|----------------------------------------------------------------------------------------------------|
|              | Перевірка перемикача                                                                                                   |
| випробуван⊦  | я паливного насоса                                                                                                    |
|              | Включити Паливний Насос                                                                                                |
|              |                                                                                                    |
|              |                                                                                                    |
| ест форсун   | ж активації                                                                                                    |
| ест форсун   | ж активації<br>Система зливу                                                                                           |
| ест форсун   | ж активації<br>Система зливу<br>Газовий інжектор - 1 Газовий інжектор - 3                                              |
| ест форсун   | ж активації<br>Система зливу<br>Газовий інжектор - 1 Газовий інжектор - 3<br>Газовий інжектор - 2 Газовий інжектор - 4 |
| ест форсун   | ж активації<br>Система зливу<br>Газовий інжектор - 1 Газовий інжектор - 3<br>Газовий інжектор - 2 Газовий інжектор - 4 |

Набір функцій, включений у цей блок, дозволяє на діагностику компонентів і безпечну роботу при обслуговуванні газової системи.

**Увага!** Тести виконавчих елементів можна запускати лише в тому у випадку, якщо контролер увімкнений, а двигун не працює.

**Тест перемикача** – Дозволяє діагностувати роботу перемикача палива. Коли тест запускається, світлодіоди спалахують, і звучить зумер.

**Тест відключення паливного насоса** – Дозволяє вручну включати та вимикати паливний насос. Якщо контролер має цю функцію, на рожевому дроті контролера використаного для відключення насоса з'явиться маса.

**Тест роботи форсунок** – Запускає вибрану газову форсунку, щоб знайти її або перевірити наявність пошкоджень.

**Увага!** Для запобігання залиттю двигуна газом цю функцію можна активувати лише після процедури «Злив газу із системи».

**Злив газу із системи** – Процедура спорожнення газової магістралі для проведення сервісних та діагностичних робіт. Виконання інструкцій, що відображаються програмою крок за кроком, дозволяє повністю спорожнити газову магістраль від мультиклапану в балоні до газових форсунок.

**Тест на герметичність** – Відкриває електромагнітні клапани на балоні і перед редуктором та заповнює систему газом. Після стабілізації умов у системі тиск газу вимірюється протягом 120 секунд. Після цього часу порівнюється поточне значення тиску зі збереженим значенням на початку виміру. Якщо різниця тиску більше, ніж 30kPa з'явиться повідомлення про витік системи.

Відкриття електромагнітних клапанів — Відкриває електромагнітні клапани, щоб перевірити їх працездатність.

#### 2.6.4.8. Холодний VAG

Ця функція дозволяє змінити стратегію впорскування газу в автомобілях VAG-групи коли двигун ще не повністю прогрітий а система вже працює в режимі газ. Дозволяє обмежити час упорскування газу у певних діапазонах температур та обертів двигуна.

#### 2.7. Осцилограф

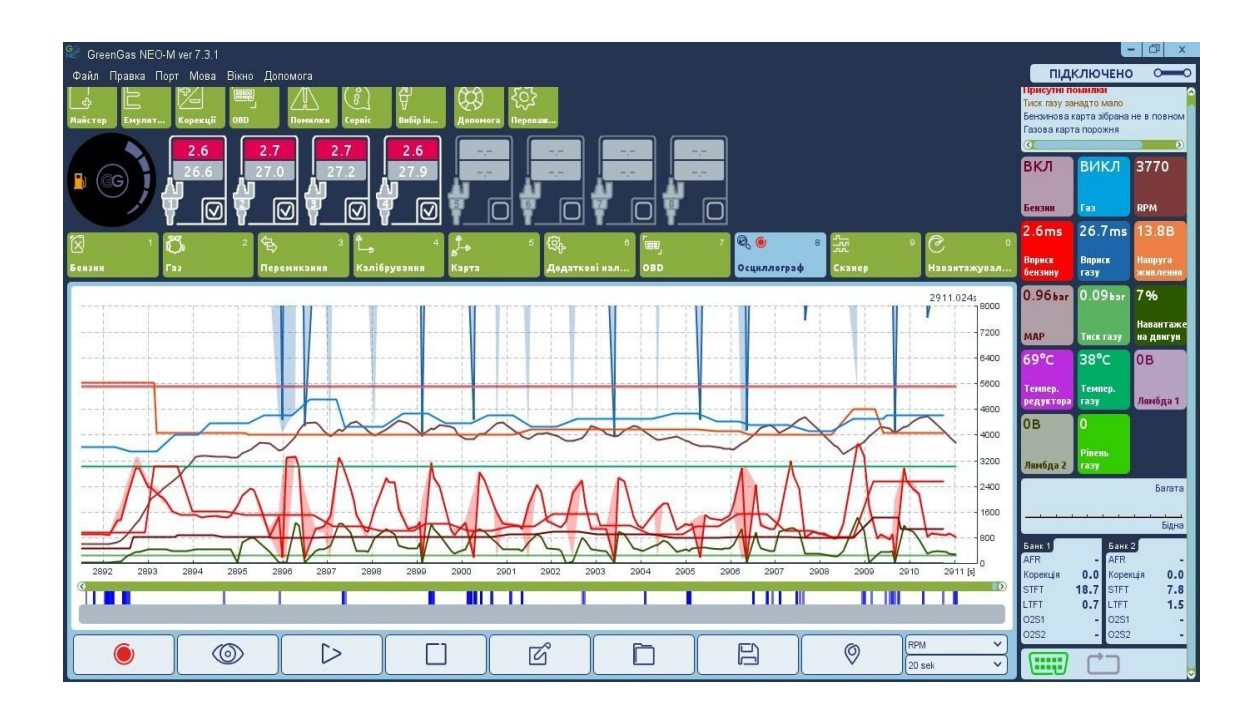

Осцилограф показує перебіг зміни параметрів вибраних сигналів ЕБК. З правого боку головного вікна можна вибрати (ставляючи галочку) які сигнали ЕБК ми б хотіли побачити на осцилографі. Ми також можемо візуалізувати необхідні OBD показання, вибравши їх з OBD іконки, розташованої в лівій частині панелі інструментів. Або в окремому вікні.

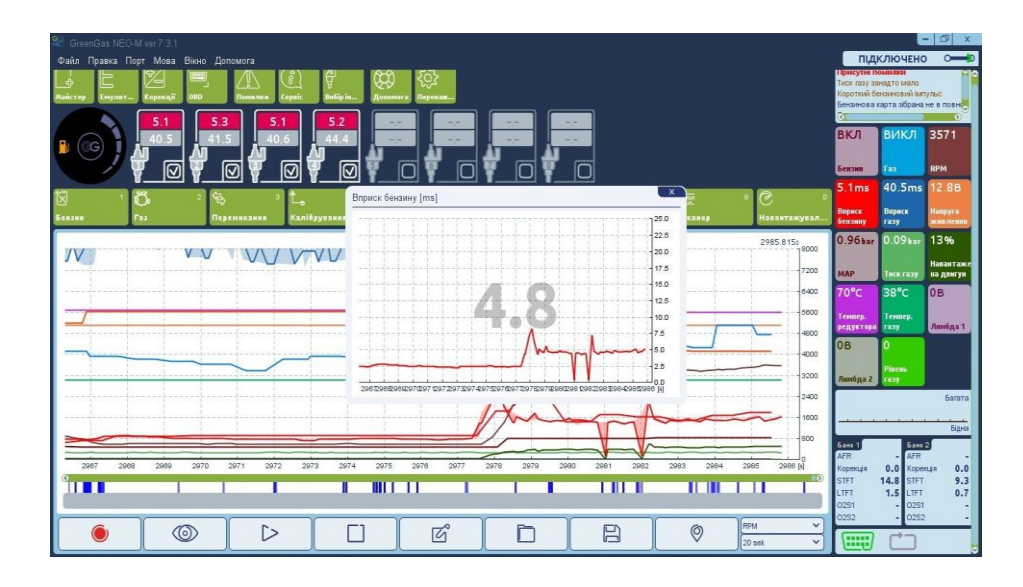

У нижній правій частині вікна осцилографа можна знайти кнопки: змінити одиниці, що відображаються на правій вертикальній осі (*C, kPa, V, RPM, ms* і т.д.).

У нижній частині закладки осцилографа є такі доступні кнопки (починаючи з лівого боку):

- Запис Починає записувати та показувати вибрані значення сигналу.
- Попередній перегляд Дозволяє переглядати, а також відображає значення реєстрованих сигналів, що вибираються в певний момент часу курсором.
- **Повторення** Програє записану осцилограму у реальному часі з моменту вибору курсором.
- **Стоп** Зупиняє запис та показує осцилограф. Можна перемотати та перевірити значення записаних сигналів.
- Новий Очищає всю записану та завантажену інформацію осцилографа з екрану.
- Відкривати із файлу Завантажує осцилограму із "osc" файлу для перегляду.
- **Зберегти у файл** Зберігає записану осцилограму у "оsc" файл для подальшого використання.

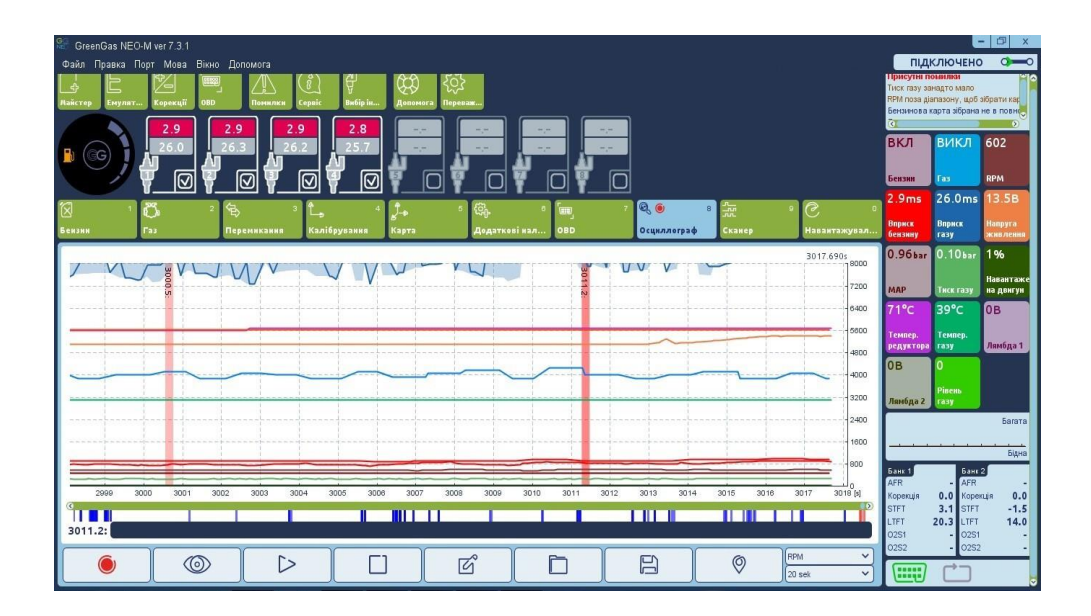

 Поставити відмітку (тег) – По ходу осцилограми можна ставити відмітку (тег), який полегшує пошук моменту на тимчасовій шкалі. Також можна дописати коментар до зафіксованої через тегточки. Щоб вставити тег, двічі клацніть лівою кнопкою миші на осцилографі.

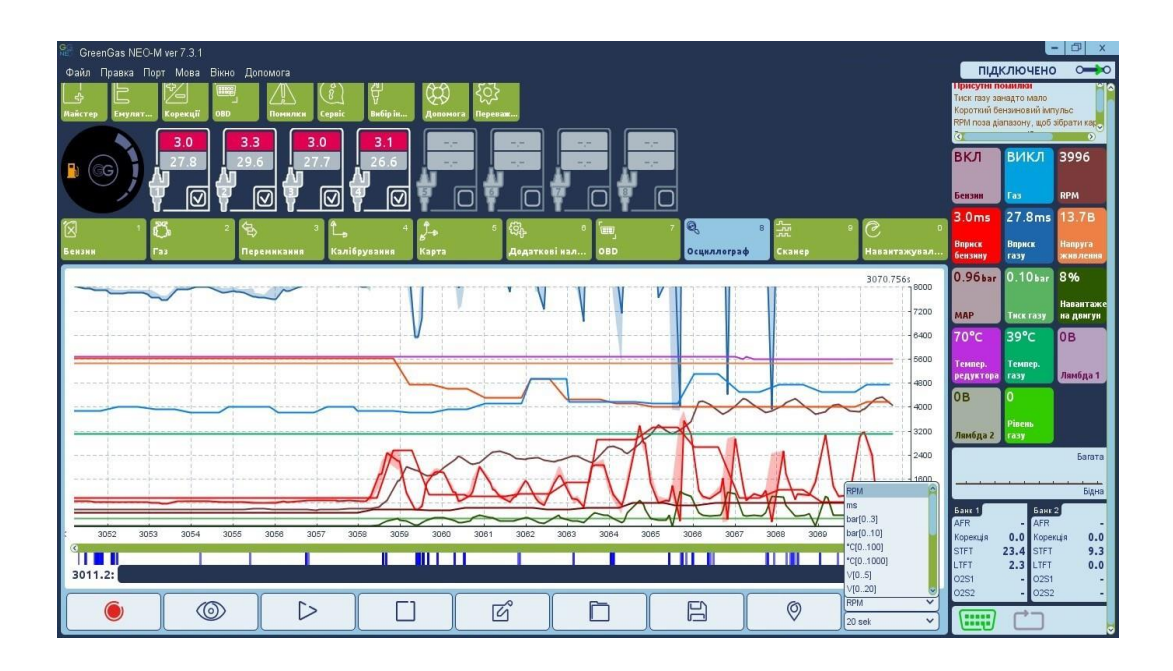

- Зміна одиниць на осі Х

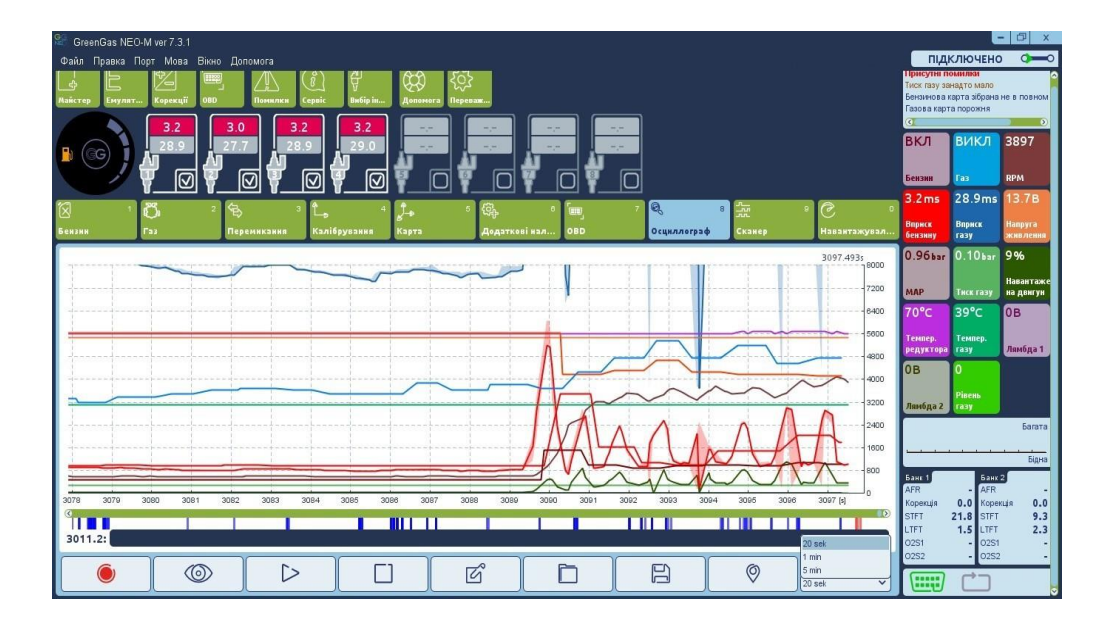

- Стиснути відображення

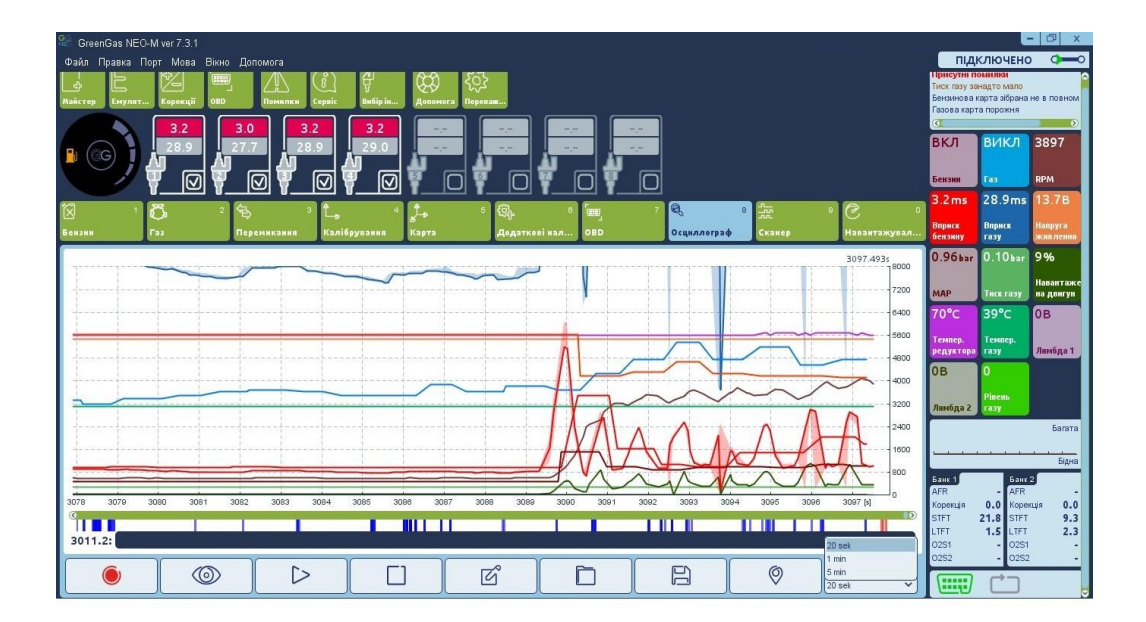

- Тіні – означають відмінності в часі упорскування між циліндрами

#### 2.8. Сканер

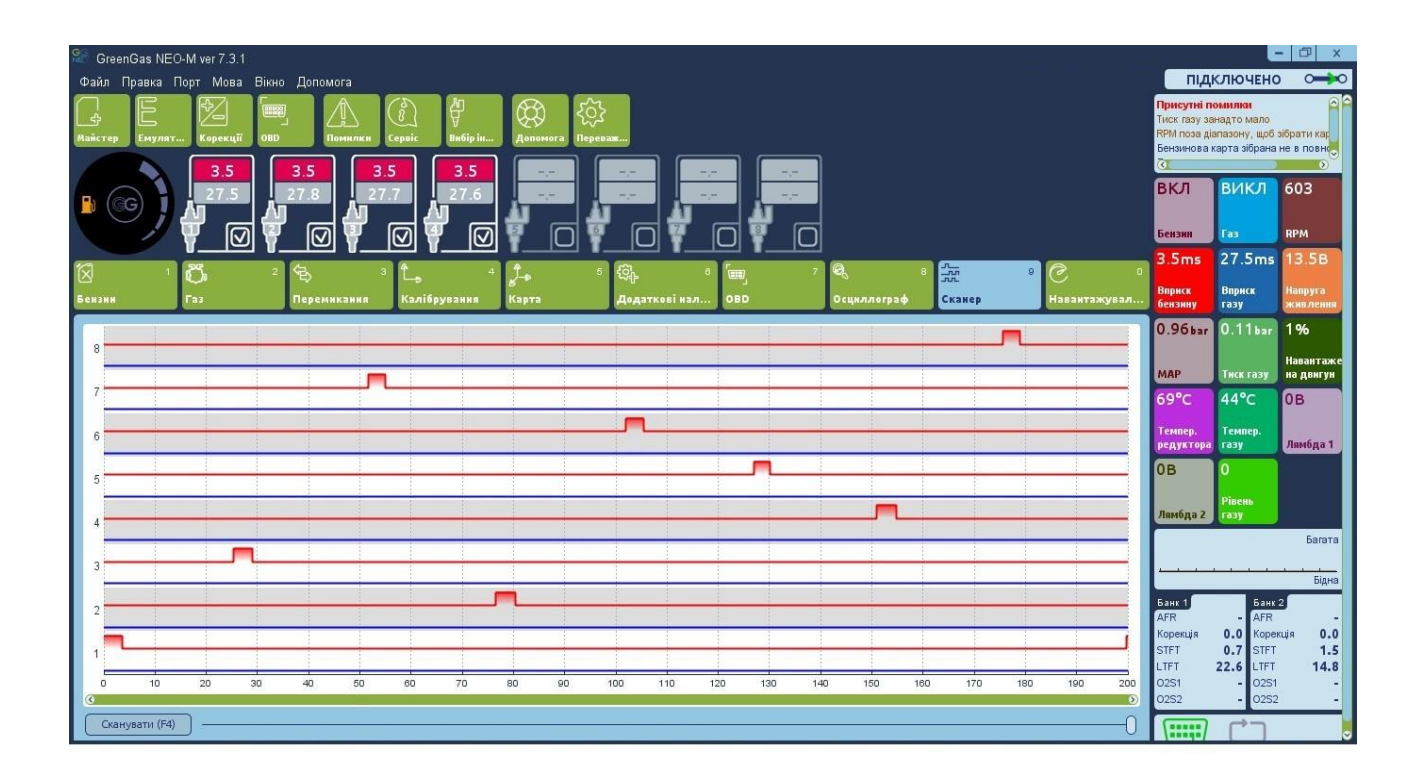

Осцилографічний сканер упорскування бензину та газу це інструмент корисний для діагностичних цілей. З використанням даного сканера можна перевіряти: порядок послідовності упорскування, поява перекриття форсунки, наявність коротких преімпульсів упорскування і т.д.

Для виконання процедури сканування натисніть кнопку "Сканувати (F4)", перебуваючи в Scan закладці або натисніть F4 у будь-який час із будь-якої закладки в програмі. Скриншот із фактичною осцилограмою від усіх сигналів упорскування форсунки з'явиться на екрані. Червоний колір відноситься до упорскування бензину, а блакитний до упорскування газу на кожен циліндр.

### 2.9. Навантажувальний тест

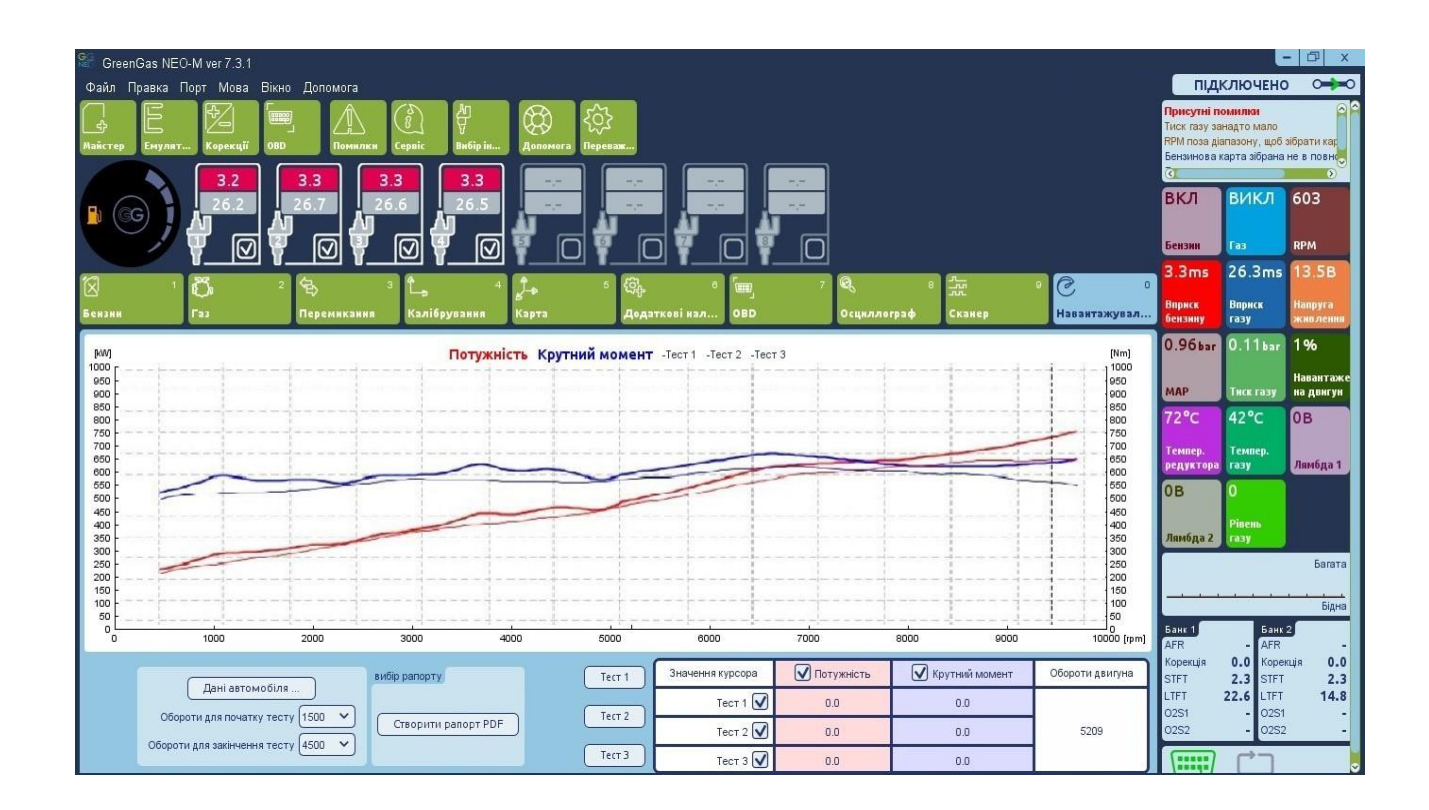

Реалізований модуль навантажувального тесту дозволяє вимірювати потужність і крутний момент двигуна автомобіля під час тест-драйву.

Вимірювання всієї потужності і всього моменту, що крутиться, які будуть порівнюватися один з одним, потрібно зробити на прямій і плоскій дорозі в тих же умовах водіння. По-перше, слід відкрити вікно "дані автомобіля" та ввести всі параметри автомобіля. Якщо якісь параметри не відповідатимуть реальним даним, результат вимірювань також не буде надійним. Слід вибрати 3-ту швидкість передачі та розганятися до швидкості, яка буде позначена як **"Розрахункова швидкість [km/h]"** та зберігати цю швидкість постійною. Рівень двигуна RPM досягнутий під час підтримки даної швидкості, повинен бути введений як **"Reference RPM"**. Після фіксації даних значень ми можемо зменшити швидкість.

В полі **"Початок RPM"** слід ввести RPM значення з якого почнеться вимір. В полі **"Кінець RPM"** слід вибрати значення RPM, після перевищення якого, вимір закінчиться.

Вимірювання має бути зроблено на тій же передачі, що і "Reference RPM" (рекомендується третя передача).

Значення RPM у моменті початку вимірювання має бути нижчим, ніж значення

"Початок RPM". Ми починаємо вимір натискаючи кнопку **Старт1"**. Слід натискати на педаль газу до максимуму і утримувати доки не збільшимо значення *"Кінець RPM"*. Процедура тестування закінчиться автоматично та результати з'являться на графіку.

Переміщуючи курсор по горизонталі на графіку, ми можемо читати і порівнювати значення між кожними результатами вимірювань.

Можна зберегти та тримати результати в пам'яті ЕБК трьох вимірів.

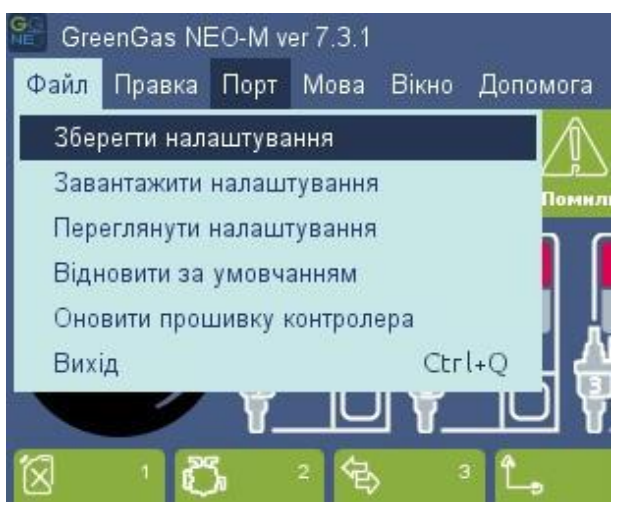

#### 2.10. Головна панель інструментів

# 2.10.1. Файл

Зберегти Налаштування – Зберігає налаштування ЕБК у файл.

Завантажити Установки – Завантажує параметри з файлу в ЕБК.

Переглянути налаштування – Дозволяє переглянути раніше збережені налаштування.

Відновити за замовчуванням – Відновлює початкові налаштування за замовчуванням.

Оновити прошивку контролера – Оновлює прошивку газового ЕБК.

Оновити прошивку процесора УОЗ – Оновлює прошивку модуля випередження запалення (якщо є). Вихід – Закінчує роботу програми.

#### 2.10.2. Виправлення

**Скасувати** — Скасовує останню дію, яка була зроблена у програмі. Можна скасувати до 20 останніх дій. **Повторити** — Повтор останньої дії, яка була скасована у програмному забезпеченні.

# 2.10.3. Порт

Connect/Disconnect – встановлює або завершує з'єднання

Auto-connect - підключається до програми, як тільки ми підключаємо кабель інтерфейсу

СОМ Х – дозволяє вручну вибрати відомий порт

WiFi – вказує, що ми хочемо здійснити безпровідне підключення.

# 2.10.4. Мова

Ця опція дозволяє змінити мову, що відображається в програмному забезпеченні.

#### 2.10.5. Вікно

Дозволяє вибрати такі функції зі списку замість використання Панелі інструментів: Майстер, Корекції, ЕБК, Емулятори, ТАР, Помилки, Сервіс, Сопло.

#### 2.10.6. Допомога

Документація – Відкриває папку з посібника користувача та електричні схеми.

Гарячі клавіші – Відображає список доступних комбінацій клавіш.

**Рейтинг програмного забезпечення** – дає можливість оцінити програму та надіслати оцінку виробнику. **Про нас** – Показує інформацію з контактними даними виробника.

#### 2.11. Панель інструментів

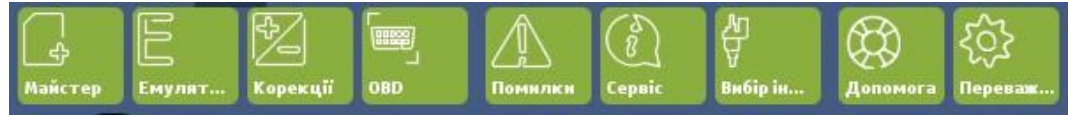

# 2.11.1. Емулятори

| тмулятори       |     |             |                 |                 |               |     |      |
|-----------------|-----|-------------|-----------------|-----------------|---------------|-----|------|
| активні емулято | ри  |             |                 |                 |               |     |      |
|                 |     | Контроль ем | иуляторів працю | є тільки при вк | люченому газі |     |      |
|                 |     |             |                 |                 |               |     |      |
| 1               | 1th | 5           | 5               | 5               | 5th           | 5th | 15th |
|                 | 12  | 12          |                 | 15              | 16            | 17  | 8    |
|                 | E   | 19          |                 | 9               | B             |     | 19   |

Показує вікно діагностики емуляції бензинових форсунок. Можна виключати та включати емуляцію бензинової форсунки з метою діагностики.

#### 2.11.2. Коригування

| Кориг | ування      | X           |
|-------|-------------|-------------|
| Адити | івні        |             |
| 1     | 1,50 🗸      | ) [ms]      |
| 2     | 1,89 🗸      | ) [ms]      |
| 3     | 1,50 🗸      | [ms]        |
| 4     | 1,50 🗸      | ) [ms]      |
| C     | ) Застосува | ти для всіх |

Показує додаткове вікно корекцій. Значення даного коригування [ms] додається до часу відкриття газових форсунок коли автомобіль на газі. Це значення встановлюється автоматично за допомогою програмного забезпечення під час автокалібрування. Коли "Загальне коригування" включена, то змінюючи коригування форсунки циліндра#1 ми можемо змінювати це значення для решти циліндрів.

#### 2.11.3. Помилки

| 30552 Напруга живлення нижче мінімально допустимого<br>30562 Напруга живлення нижче мінімально допустимого<br>30562 Напруга живлення нижче мінімально допустимого<br>30562 Напруга живлення нижче мінімально допустимого<br>30562 Напруга живлення нижче мінімально допустимого | стоп-ка                                                                                                    | ДР                                                                 |
|----------------------------------------------------------------------------------------------------|----------------------------------------------------------------------------------------------------|--------------------------------------------------------------------|
|                                                                                                    | Загальний час роботи<br>ECU час виконання<br>Темпер. газу<br>Темпер. редуктора<br>Тиск газу<br>MAP<br>Лямбда 1 | 0h 0m<br>0m 10s<br>32 °C<br>30 °C<br>0.58 bar<br>0.37 bar<br>0.0 V |
| Іомилки вимикають газ<br>Датчик темп. редуктора                                                                                                    | Лямбда 2<br>Вприск газу<br>Вприск бензину<br>Напруга живлення<br>ВРМ                                           | 0.0 V<br>9.88 s<br>4.99 s<br>0.0 V                                 |
| <ul> <li>Датчик темп. газу</li> <li>Датчик тиску газу</li> <li>МАП - сенсор</li> <li>✓ Подача напрупи</li> <li>✓ Інжектори</li> </ul>                                                                                                    | IV-M                                                                                                    |                                                                    |
| Безперервний сигнал про помилку                                                                                                    |                                                                                                    |                                                                    |

У цьому вікні ми можемо знайти список очікуваних помилок (чорний колір) та збережені (червоний колір) у пам'яті контролера газу. Коли помилка зареєстрована, до кожної з них супроводжується інформація (заморожена рамка помилки) з усією доступною інформацією від системних датчиків і часом, коли помилка була зареєстрована в пам'яті. Можна вибрати, які помилки повинні викликати перемикання на бензин і які не повинні (вони будуть зареєстровані тільки в пам'яті ЕБК).

Крім того, можна встановити безперервний сигнал для помилок (зуммер буде їсти безперервно доти, доки кнопка перемикача не буде натиснута).

#### 2.11.4. Сервісні дані

В закладці Сервісні дані можна знайти корисну інформацію про ЕБК.

# 2.11.4.1. Час роботи

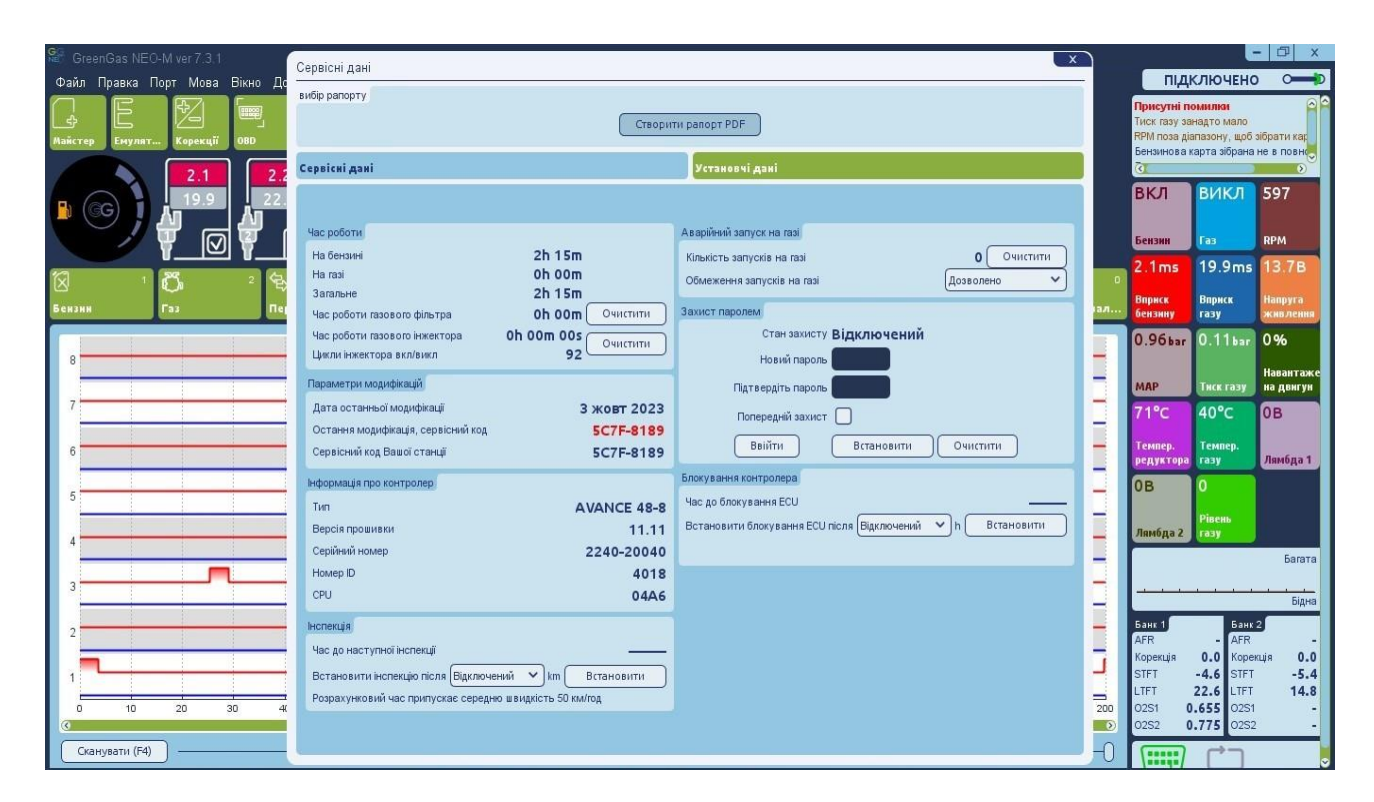

Можна перевірити як довго ЕБК працював **на бензині, на газі** та на обох видах палива у загальному часі. Ці три параметри вимірюються автоматично з моменту встановлення та не можуть бути модифіковані кінцевим користувачем. **Робочий час газового фільтра** і **Робочий час газовоїфорсунки** показує час, що минув із моменту заміни фільтрів чи форсунок. Можна очистити цей час, натискаючи кнопку **Очистити.цикли форсунок on/off** підраховуютья цикли відкриття газової форсунки

# 2 11. 4. 2. Параметри модифікацій

Остання дата зміни і сервіс-код останнього зміни інформує нас про те, коли востаннє налаштування ЕБК було змінено та дає сервіс-код ПК, який був використаний. Сервіс-код ПК є унікальним комп'ютерним кодом, завдяки чому ми можемо визначити відбувались чи ні підключення до газового ЕБК з інших ПК.

# 2 11. 4. 3. Інформація про контролер.

Повідомляє нам, яка версія прошивки в даний час знаходиться всередині ЕБК та який це тип ЕБК.Серійний номер це унікальний номер, наданий для даного ЕБК. Ідентифікаційний номер використовується для моделі ідентифікації ЕБК.

# 2.11.4.4. Інспекція (ТО)

Час, що залишився до наступної інспекції (ТО) — Відображає решту кількість часу [hh:mm] до наступного сервісного обслуговування.

**Вибрати інспекції після** — Тут ми можемо вибрати кількість кілометрів до наступного технічного огляду по закінченні якої система сигналізує про це водію. Припускаємо, що година роботи системи дорівнює руху в 50 км.

Сервісний час сигналізується зумером лише тоді, коли значення "Загальний час роботи" перевищить встановлене значення у полі "Вибрати інспекції після". У такому разі, після кожного старту автомобіля в автоматичному режимі, зумер звучатиме протягом короткого періоду часу, жовтий діод блиматиме кілька разів і автомобіль автоматично повернеться до Бензинового режиму. У цьому випадку слід натискати кнопку повернутися в газовий режим щоразу коли ми хочемо їхати на газі, хіба що відключимо опцію оповіщення чи виберемо іншу стратегію оповіщення про необхідність техогляду.

# 2.11.4.5. Аварійний запуск на газі

Кількість запусків на газі — Показує яку кількість власнику автомобіля дозволено використовувати функцію аварійного запуску на газі. Є можливість встановити обмеження запуску на газі, яке може запобігти зловживанню цією функцією власником автомобіля.

#### 2.11.4.6. Захист паролем

Існує можливість запобігти неавторизованим кінцевим користувачам вносити зміни налаштувань ЕБК шляхом встановлення пароля адміністратора. Пароль повинен бути довжиною 8 знаків і повинен містити лише буквено-цифрові символи [А...Z, а...z, 0..9].

Після того, як пароль адміністратора вже був встановлений, програма буде просити користувача ввести пароль після кожної спроби встановлення зв'язку з ЕБК. Без введення правильного пароля доступ до конфігурації панелі буде заблоковано. Користувач зможе переглядати фактичні системні параметри, показання осцилографа та дані з Сервісної закладки, але він не зможе змінювати дані газового ЕБК.

Функція захисту попереднього перегляду додатково запобігає попередньому перегляду фактичних системних властивостей. Пароль можна деактивувати в будь-який час за допомогою кнопки Очистити.

#### 2.11.4.7. Блокування контролера

Після перевищення запрограмованого робочого часу ЕБК не дозволить власнику автомобіля їхати на газі доки він не приїде до авторизованого сервісного центру для розблокування ЕБК.

# 2.11.5. Настановні дані

| GreenGas NEO-M ver 7.3.1       | Considui noui                                                 |     |                                                            | E                                                     | • 🗗 🗙                            |
|--------------------------------|---------------------------------------------------------------|-----|------------------------------------------------------------|-------------------------------------------------------|----------------------------------|
| Файл Правка Порт Мова Вікно До |                                                               | -   | піді                                                       | ЛЮЧЕНО                                                |                                  |
| Паранстер Емулят Корекції 09D  | виор рапорту<br>Створити рапорт PDF                           |     | Присутні по<br>Тиск газу за<br>RPM поза діа<br>Бензинова к | имилки<br>надто мало<br>пазону, щоб :<br>арта зібрана | о о<br>зібрати кар<br>не в повно |
| 2.5                            | Сервісні дані Установчі дані                                  |     | Ō                                                          |                                                       | <u> </u>                         |
|                                | Модель автомобіля                                             |     | вкл                                                        | викл                                                  | 586                              |
|                                | Двитун                                                        |     | Бензин                                                     | Газ                                                   | RPM                              |
|                                | Npolirasromolina                                              | 0   | 2.5ms                                                      | 21.8ms                                                | 13.7B                            |
| Бензин Газ Пеј                 | Діаметр сопел                                                 | ал  | Вприск<br>бензину                                          | Вприск<br>газу                                        | Напруга<br>живлення              |
|                                | Автосервіс                                                    |     | 0.96bar                                                    | 0.11bar                                               | 1%                               |
| 8                              | Власник ТЗ                                                    | -   |                                                            |                                                       |                                  |
|                                | Контакти                                                      | -   | мар                                                        | Тиск газу                                             | Навантаже<br>на двигун           |
| 7                              | Дата інсталяції Сьогодні Встановити сьогоднішню дату Сьогодні |     | 71°C                                                       | 40°C                                                  | 0в                               |
|                                | Гарантія 0 Місяця(ів) — залишилося днів 2023-10-03            |     | Темпер.                                                    | Темпер.                                               |                                  |
| 6                              | Дата кредиту С Счистити — залишилося днв                      |     | редуктора                                                  | газу                                                  | Лямбда 1                         |
| 5                              |                                                               | -   | 0B                                                         | 0                                                     |                                  |
|                                |                                                               | 4   |                                                            | Рівень                                                |                                  |
| 4                              |                                                               | -   | Лямбда 2                                                   | газу                                                  |                                  |
|                                |                                                               |     |                                                            |                                                       | Багата                           |
| 3                              |                                                               |     |                                                            |                                                       | Білна                            |
|                                |                                                               |     | Банк 1                                                     | Банк                                                  | 2                                |
| 2                              |                                                               |     | AFR                                                        | - AFR                                                 |                                  |
|                                |                                                               | Г   | Корекція<br>STFT                                           | 0.0 Kopex<br>-4.6 STFT                                | ця 0.0<br>-4.6                   |
|                                |                                                               |     | LTFT                                                       | 22.6 LTFT                                             | 14.8                             |
| 0 10 20 30 40                  |                                                               | 200 | 02S1 0<br>02S2 0                                           | .075 02S1<br>.775 02S2                                |                                  |
| Сканувати (F4)                 |                                                               | -0  | (*****)                                                    |                                                       |                                  |

Ця закладка дозволяє зберігати в пам'яті ЕБК найбільш важливу інформацію про автомобілі, власників автомобілів, технічні дані, дату встановлення ЕБК, гарантійний термін, що залишився, та іншу корисну інформацію.

#### 2.11.6. Калькулятор форсунок

| Параметри                                                       |                                    |                                                                 |                          |
|-----------------------------------------------------------------|------------------------------------|-----------------------------------------------------------------|--------------------------|
| Тип палива                                                      |                                    | LPG                                                             | ~                        |
| Кількість циліндрів                                             | 8                                  | 4                                                               | ~                        |
| Потужність двигу                                                | на [л / с]                         | 100                                                             | ~                        |
| Тип упорскування                                                | палива                             | Фазований                                                       | ~)                       |
|                                                                 | Deere                              |                                                                 |                          |
| EG2000                                                          | Розр                               | ахувати                                                         |                          |
| EG2000<br>Для тиску при ма                                      | Розр<br>аксимальн<br><b>2 1</b>    | ахувати<br>юму навантаженні<br>1 mm                             | [6ap] 1.00               |
| EG2000<br>Для тиску при ма                                      | розр<br>аксимальн<br>2.1           | ахувати<br>юму навантаженні<br>1 mm                             | [6ap] 1.00               |
| EG2000<br>Для тиску при ма<br>Railgas 2 Ohm                     | Розр<br>аксималы<br>2.1            | ахувати<br>юму навантаженні<br>1 mm                             | [6ap] 1.00               |
| EG2000<br>Для тиску при ма<br>Railgas 2 Ohm<br>Для тиску при ма | ексималы<br>2.1<br>аксималы<br>2.4 | ахувати<br>юму навантаженні<br>1 mm<br>юму навантаженні<br>1 mm | [бар] 1.00<br>[бар] 1.00 |

Калькулятор форсунок допомагає інсталятору вибрати діаметр жиклера газової форсункі враховуючи тип встановлених газових форсунок. Алгоритм передбачає, що диференціальний тиск редуктора було встановлено лише на рівні 1 бар (для LPG редуктора) чи 1,8 бар (для CNG редуктора).

Необхідно знати, що розрахункові значення це лише приблизні значення, тому настійно рекомендується почати свердління жиклерів з трохи меншого діаметра на 0,2 mm, від розрахованого.

#### 2.11.7. Допомога

Відкриває папку з посібником користувача та електричними схемами.

#### 2.11.8. Ставка

Дає можливість оцінити програму та надіслати отриману оцінку виробнику.

#### 2.11.9. Повідомити про проблему

Зберігає файл з налаштуваннями та осцилограмою, а потім відправляє їх до відділу технічної підтримки.

# 2.11.10. Вподобання

| перевага налаштування ПО                                                                             | X                    |
|----------------------------------------------------------------------------------------------------|----------------------|
| ✔ Показати опції при запуску програми                                                                |                      |
| 🖌 Автоматичне з'єднання при запуску програми                                                         |                      |
| Автоматичний запис осциллограмм при запуску пр                                                       | опрами               |
| 🕑 Експертний режим                                                                                   |                      |
| Прошу зберегти налаштування в файл перед закри                                                       | ттям програми        |
| Прошу зберегти файл осцилограф до закриття прог                                                      | рамного забезпечення |
| Підкажіть запустіть майстер настроювання при ста<br>Підкажіть запустіть майстер настроювання при ста | арті програми        |
| 🚺 Перевірте наявність нової версії прошивки під час                                                  | під'єднання до ЕСU   |
| bar 🗸 Одиниці виміру тиску                                                                           |                      |
| •С 🗸 Одиниці виміру температури                                                                      |                      |
| km/h 💙 Одиниці виміру швидкості                                                                      |                      |
| темно-синій 💙 Колірна схема                                                                          |                      |
| Vifi з'єднання включено                                                                              |                      |
| Wifi налаштування з'єднання:                                                                         |                      |
| 192.168.1.100:8212                                                                                   |                      |
| ✔ вийшли статистику використання програмного забе                                                    | езпечення            |
| Перевіряти наявність оновлень при запуску програ                                                     | ми                   |
| Перевірити оновлення зараз                                                                           |                      |
| Налаштування каталогу користувача:                                                                   |                      |
| C:\Users\tsikalo.f\Documents\GreenGas-NEO-M                                                          | Встановити           |
| ок                                                                                                   |                      |
| <u></u>                                                                                              |                      |

Тут можна визначити свої переваги щодо дій програмного забезпечення та зовнішнього вигляду інтерфейсу.

**Показати опції під час запуску програми** – При кожному старті програми відображається вікно з Вибором режиму та опцією автоматичного з'єднання.

**Автоматичне з'єднання під час запуску програми** — Визначає чи повинна програма автоматично встановлювати з'єднання з газовим ЕБК при кожному запуску програми чи ні.

Автоматичний запис осцилограм при запуску програми – Програмне забезпечення

автоматично починає запис осцилограми при кожному запуску.

**Показати піктограми панелі інструментів** — Піктограми панелі інструментів можуть бути видимими чи прихованими.

Показувати назви ярликів на панелі інструментів — Назви ярликів панелі інструментів можуть бути видимими або прихованими.

**Одиниці вимірювання тиску** – Тип одиниць тиску відображається в програмне забезпечення: КРа, bar aбо psi.

Одиниці вимірювання температури – Тип одиниць температури відображається у

програмному забезпеченні: за Цельсієм або Фаренгейтом.

**Одиниці виміру швидкості** – Тип одиниць швидкості відображається у програмному забезпеченні: кілометри або милі в годину.

Експертний режим – Програмне забезпечення показує всі свої екстра-розширені можливості.

Схема кольорів – Змінює основний колір вікна програми та макет.

**WiFi з'єднання увімкнено** – Дозволяє встановити з'єднання через інтерфейсдіагностики виділеного WiFi та відображає налаштування з'єднання.

**Перевіряти наявність оновлень під час запуску програми**- Програмне забезпечення автоматично перевіряє доступні оновлення при кожному старті (потрібне активне підключення до Інтернету).

**Вийшли статистику використання програмного забезпечення** – Дозволяє відправляти анонімну статистику виробнику з метою розвитку продукту.

**Перевірити оновлення зараз** – Примушує програмне забезпечення автоматично перевіряти доступні оновлення (потрібне активне підключення до Інтернету).

Налаштування користувача каталогу – Визначає шлях збереження файлів.

#### 3. Використання перемикача палива

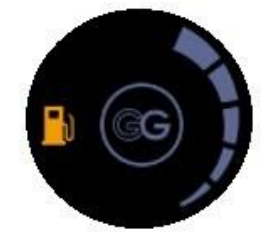

Стандартний перемикач виду палива складається з:

- Кнопка перемикання палива Знаходиться в центральній частині перемикача. Кожне натискання кнопки змінює тип вибраного палива.
- Режим бензину LED (жовтий колір) Знаходиться у правій нижній частині перемикача. Показує поточний стан на бензині.

У перемикачі RGB світлодіод розташований централізовано на перемикачі під кнопкою перемикання видів палива. Може мати будь-який колір, визначений користувачем.

• Режим бензину LED (зелений колір) – Знаходиться у лівій нижній частині перемикача. Вказує поточний стан роботи на газі.

У перемикачі RGB світлодіоди розміщені виключно з лівого боку під піктограмою бензину та за за замовчуванням мають помаранчевий колір.

 Стан палива LED-s – 4 зелені LED-s і 1 червона LED вказівна запас газу – Знаходиться з лівого боку перемикача. 4 зелених LED-s показують рівень кількості газу, що залишилося в балоні. Якщо всі 4 зелені LED-s включені одночасно і червоні LED вимкнені, тоді повний балон. Якщо всі 4 зелені LEDs вимкнені та червоні LED увімкнені, це означає, що газовий балон майже порожній.

У комутаторі RGB світлодіодна панель знаходиться праворуч від перемикача. Світлодіоди можуть мати будь-який колір, визначений користувачем.

Перемикачі LED-s можуть відображати такі стани:

- Газовий режим LED вимкнено, Бензиновий режим LED увімкнено, діоди рівня палива не горять система в бензиновому режимі.
- Газовий режим LED блимає раз на секунду, Бензиновий режим LED увімкнено, стан палива LED-s увімкнено система очікує досягнення мін. температури редуктора та інших умов, необхідних для перемикання.
- Газовий режим LED та Бензиновий режим LED блимають поперемінно, стан бензину LED-s вимкнено, є дві можливості:

- система сигналізує несправність (наприклад, занадто низьке значення газового тиску), що спричиняє миттєве перемикання на Бензиновий режим. Звуковий сигнал також буде присутній під час цього явища.

- процес авто-калібрування включений.
- Газовий режим LED увімкнено, Бензиновий режим LED вимкнено, стан палива LED-s увімкнено система в режимі Газ.

Система зазвичай запускається на бензині і після досягнення запрограмованого стану вона повинна автоматично переключитись на Газ. Однак можна викликати аварійний запуск газу без використання бензину (наприклад, коли паливний насос пошкоджений). Щоб викликати аварійний запуск на газі слід:

- 1. Натиснути та утримувати кнопку перемикання перед запуском двигуна,
- 2. Повернути ключ запалення на позицію АСС,
- 3. Дочекатися відкриття електромагнітного клапана,
- 4. Запустити двигун на газі,
- 5. Відпустити кнопку перемикання.

### 4. Процедура оновлення прошивки

Для належної процедури оновлення прошивки провід замку запалювання джгута ЕБК +12V повинен бути під'єднаний до місця, в якому напруга +12V з'являється з моменту повертання ключа запалювання в позицію АСС, не опускається нижче +9V під час запуску двигуна і залишається стабільною протягом усього часу роботи двигуна. Напруга має впасти до 0V невдовзі після вимкнення запалювання.

#### 4.1. Процедура поновлення прошивки

Рекомендується запустити процедуру оновлення прошивки, коли двигун не працює, а запалення увімкнено.

**Увага!** Не відключайте +12V по замку запалення та не відключайте діагностичний кабель інтерфейсу під час процесу оновлення прошивки бо може перерватися комунікація між газовим ЕБК та ПК. Внаслідок цього контролер може бути пошкоджений таким чином, що може не покритися гарантійними зобов'язаннями.

1. Включаємо запалювання для подачі +12V у контролер.

2. Після успішного встановлення з'єднання з діагностичною програмою слід вибрати з основного меню: Файл -> Оновлення прошивки. Стеел Green Gas NEO-M ver 7.3.1

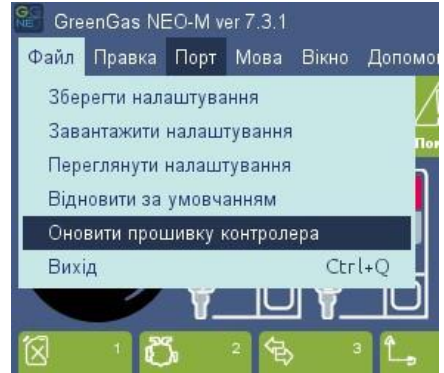

3. Слід вибрати файл з останньою версією прошивки для нашого контролера. Після успішної перевірки файлу прошивки нам буде запропоновано підтвердити процес оновлення. Нам слід підтвердити, натиснувши кнопку "Так".

4. Присутня в газовому ЕБК конфігурація буде збережена у файлі налаштувань і процес оновлення буде запущено. У рядку прогресу показаного на екрані можна спостерігати перебіг процесу оновлення.

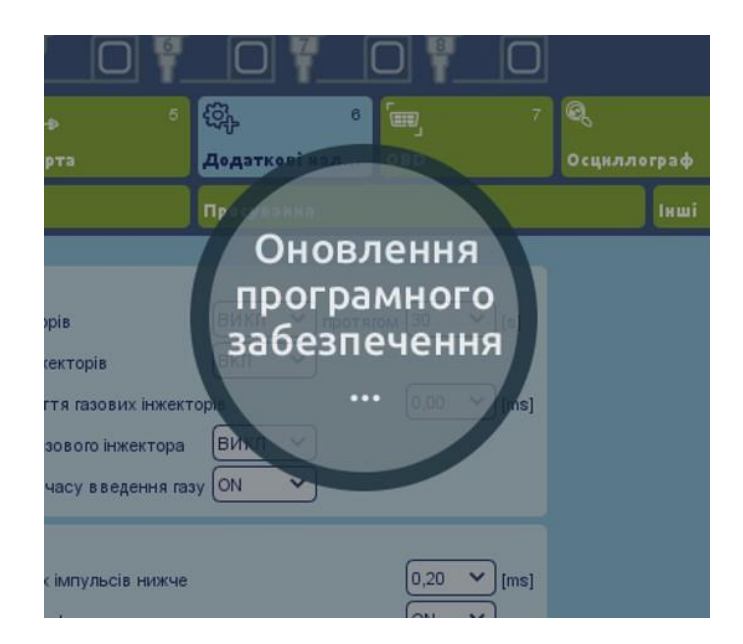

5. Після закінчення процесу оновлення з'явиться повідомлення з інформацією про те, що прошивка була успішно встановлена. Нам потрібно буде підтвердити натисканням кнопки ОК.

# 4.2. Процедура оновлення прошивки для контролерів GG Neo 4 цил. 24 pin

- 1. Для контролерів GG NEO 4 циліндри 24 пін спочатку обов'язково заводимо двигун, щоб підключитися до програмного забезпечення через діагностичний інтерфейс.
- 2. Після успішного встановлення з'єднання з діагностичною програмою слід вибрати з основного меню: **Файл -> Оновлення прошивки.**
- 3. Слід вибрати файл з останньою версією прошивки для нашого контролера. Після успішної перевірки файлу прошивки нам буде запропоновано підтвердити процес оновлення. Нам слід підтвердити, натиснувши кнопку "Так".
- 4. Присутня в газовому ЕБК конфігурація буде збережена у файлі налаштувань і процес оновлення буде запущено. У рядку прогресу на екрані можна спостерігати хід процесу оновлення.
- 5. Коли процес оновлення досягне близько 15%, вимкніть двигун і не запускайте його до завершення процесу оновлення.
- 6. Після закінчення процесу оновлення з'явиться повідомлення з інформацією про те, що прошивка була успішно встановлена. Нам потрібно буде підтвердити натисканням кнопки ОК.

#### 4.3. Аварійна процедура оновлення прошивки

У разі невдачі стандартного методу оновлення прошивки, ми повинні продовжити процедуру оновлення прошивки в аварійному режимі:

1. Вимкніть контролер і вимкніть запалювання. Статус у верхній правій частині вікна

- програми повинен бути "Вимкнути", а всі LED-и на комутаторі повинні бути вимкнені.
- 2. Виберіть правильний СОМ порт, на якому є діагностичний інтерфейс.

3. Виберіть головне меню Файл -> Завантажити Прошивку і виберіть

прошивку, яку ви хочете використовувати для оновлення ЕБК.

4. Дотримуйтесь інструкцій, що відображаються за допомогою програмного забезпечення (запалювання ЕБК ви повинні увімкнути через 10 секунд після появи інформаційного вікна).

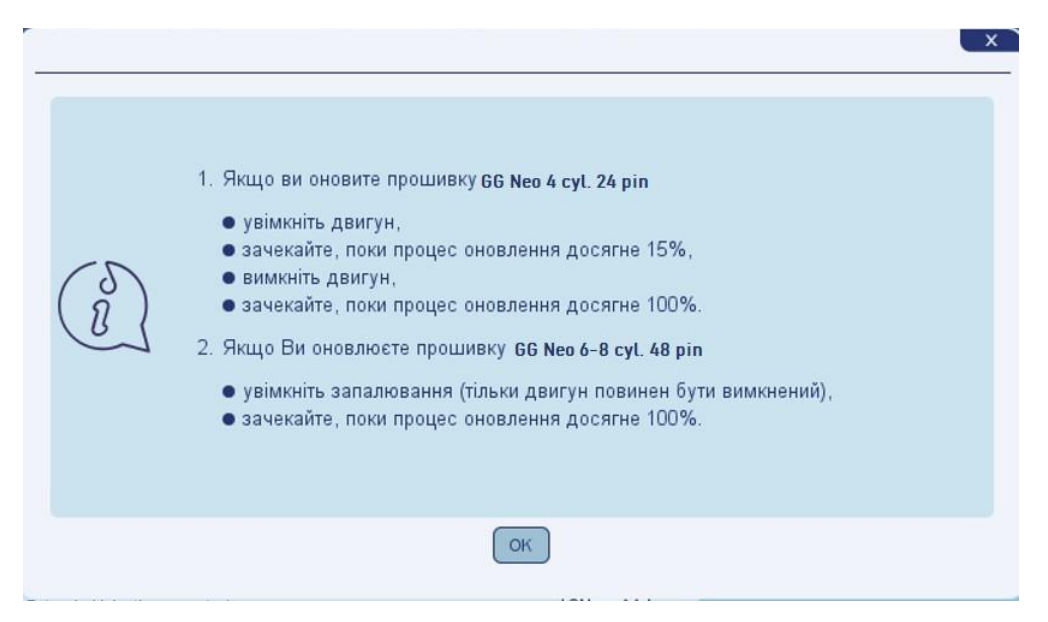

5. Після подачі живлення на контролер, у рядку прогресу показаного на екрані можна спостерігати хід процесу оновлення.

Попередження! У контролерах серії GG Neo 4 cyl. 24 ріп відсутнє фізичне з'єднання під + 12V ACC, тому, ґрунтуючись на інших параметрах двигуна, він може виявити момент відключення двигуна. Коли інтерфейс підключено до драйвера, з'єднання залишатиметься активним, навіть при вимкненому двигуні, що дозволить продовжити оновлення.